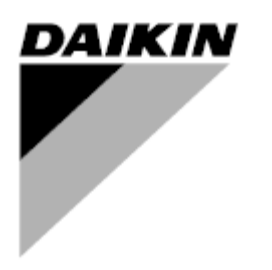

| Bewerking | 05                   |
|-----------|----------------------|
| Datum     | 11/2022              |
| Vervangt  | D-EOMHP01405-21_04NL |

# Bedieningshandleiding D-EOMHP01405-21\_05NL

# Lucht-water warmtepompen met scroll-compressoren

# EWYT~CZ / EWAT~CZ

Oorspronkelijke gebruiksaanwijzing

### Inhoud

| 1. | VEILIGHEIDSOVERWEGINGEN<br>1.1. Algemeen<br>1.2. Voorafgaand aan de inschakeling van het systeem | 4<br>4<br>4   |
|----|--------------------------------------------------------------------------------------------------|---------------|
| •  | 1.3. Vermijd elektrocutie                                                                        | 4             |
| 2. | ALGEMENE BESCHRIJVING           2.1. Basisinformatie                                             | 5<br>5        |
|    | 2.2. Gebruikte afkortingen                                                                       | 5             |
|    | 2.3. Gebruiksbeperkingen regeleenneid                                                            | э<br>5        |
|    | 2.5. Onderhoud van regeleenheid                                                                  | 5             |
|    | 2.6. Embedded Web Interface (Optional) Geïntegreerde webinterface (optioneel)                    | 6             |
|    | 2.7. Toepassing opsiaan en Reset                                                                 | 0             |
| 3. | WERKEN MET DIT SYSTEEM                                                                           | 7             |
|    | 3.1.1. Beschrijving van pictogrammen                                                             | <i>1</i><br>8 |
|    | 3.2. Wachtwoord invoeren                                                                         | 9             |
|    | 3.3. On/Off koelsysteem                                                                          | 9             |
|    | 3.3.1. Keypad On/Off (Toetsenblok Aan/Uit)                                                       | 9             |
|    | 3.3.3. Network On/Off (On/Off network)                                                           | 9             |
|    | 3.3.4. Unit On/Off Switch (On-/Off-schakelaar unit)                                              | 11            |
|    | 3.4. Silent Mode (Stille modus)                                                                  | 11            |
|    | 3.5. Water Setpoints (Setpoints water)                                                           | 12            |
|    | 3.6.1. Heat/Cool set-up (Instellen van Koelen/verwarmen)                                         | 12            |
|    | 3.6.1.1. Koeling-verwarmingsmodus via digitale invoer                                            | 13            |
|    | 3.6.1.2. Koeling-verwarmingsmodus via softwareparameter                                          | 14            |
|    | 3.7. Pumps and Variable Flow (Pomp en variabel debiet)                                           | 14            |
|    | 3.7.1. Fixed Speed (vaste sneineid)                                                              | 14            |
|    | 3.7.3. DeltaT                                                                                    | 14            |
|    | 3.8. Network Control (Netwerkbesturing)                                                          | 15            |
|    | 3.9. Thermostatic Control (Thermostaatregeling)                                                  | 16            |
|    | 3.10. External Alarin (Extern Alarin)                                                            | 17<br>17      |
|    | 3.12. Power Conservation (Energiebesparing)                                                      | 18            |
|    | 3.12.1. Demand Limit (Vraagbeperking)                                                            | .18           |
|    | 3.12.3. Setpoint Reset (Reset Setpoint)                                                          | 10<br>19      |
|    | 3.12.3.1. Setpoint Reset by OAT (Reset Setpoint door OAT)                                        | 19            |
|    | 3.12.3.2. Setpoint Reset by 0-10V signal (Reset Setpoint door 0-10V-signaal)                     | 20            |
|    | 3.12.3.3. Setpoint Reset by DT (Reset Setpoint door DT)                                          | 20            |
|    | 3.14. Daikin On Site                                                                             | 21<br>22      |
|    | 3.15. Date/Time (Datum/Tijd)                                                                     | 22            |
|    | 3.16. Master/Slave                                                                               | .22           |
|    | 3.18. Fan Boost (Boost ventilator)                                                               | 23<br>23      |
|    | 3.19. IO Ext Module                                                                              | 24            |
|    | 3.20. Costant Heating Capacity (Constante verwarmingscapaciteit)                                 | 24            |
|    | 3.22. Klantconfiguratie apparaat                                                                 | 24<br>25      |
|    | 3.23. Connectivity Kit & BMS Connection (Verbindingsset & BMS-verbinding)                        | 26            |
|    | 3.24. Over het koelapparaat                                                                      | 27<br>72      |
|    | 3.26. Algemene werking van de regeleenheid                                                       | 27<br>27      |
|    | 3.27. EKDAGBL - Restricted Application Definer (Beperkte applicatiebepaler)                      | 28            |
|    | 3.28. Navigatietabel HMI-parameters                                                              | 28            |
| 4. | ALARMEN EN PROBLEEMOPLOSSING                                                                     | .32           |
|    | 4.1. Alarms List: Overview (Alarmlijst: Overzicht)                                               | 32            |
|    |                                                                                                  |               |

# Lijst van grafieken

| Grafiek 1 – Opstartvolgorde compressoren - Modus Koelen                                                  | 16 |
|----------------------------------------------------------------------------------------------------|----|
| Grafiek 2 – Vraagbeperking [V] tegen Capaciteitslimiet [%]                                               | 18 |
| Grafiek 3 – Omgevingstemperatuur tegen Actief Setpoint - Koelmodus (links) / Verwarmingsmodus (rechts)   | 20 |
| Grafiek 4 – Extern signaal 0-10V tegen Actief Setpoint - Modus Koelen (links) / Modus Verwarmen (rechts) | 20 |
| Grafiek 5 – Verdamper ΔT tegen Actief Setpoint - Koelmodus (links) / Verwarmingsmodus (rechts)           | 21 |

### 1. VEILIGHEIDSOVERWEGINGEN

### 1.1. Algemeen

Installatie, inbedrijfstelling en onderhoud van apparatuur kan gevaarlijk wanneer bepaalde factoren van de installatie niet in beschouwing genomen worden: werkdruk, de aanwezigheid van elektrische componenten en spanningen en de plaats van installatie (verhoogde plinten en opgebouwde structuren). Alleen goed geschoolde installateurs en zeer geschoolde installateurs en technici, met een volledige opleiding voor het product, zijn bevoegd voor het op een veilige manier installeren en opstarten van de apparatuur. Tijdens alle onderhoudswerkzaamheden, moeten alle instructies en aanbevelingen die weergegeven worden in de installatie en service-instructies voor het product, evenals op tags en labels die bevestigd zijn op de apparatuur en componenten en bijbehorende onderdelen die apart geleverd worden, gelezen, begrepen en opgevolgd worden. Alle standaard veiligheidsvoorschriften en -praktijken opvolgen. Draag een veiligheidsbril en veiligheidshandschoenen.

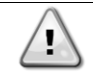

De noodstop zorgt ervoor dat alle motoren gestopt worden. maar schakelt de stroomvoorziening naar het systeem niet uit. Geen onderhouds(werkzaamheden) aan het systeem uitvoeren als de hoofdschakelaar niet uitgeschakeld is.

# 1.2. Voorafgaand aan de inschakeling van het systeem

Voor het inschakelen van systeem de volgende aanbevelingen lezen:

- Sluit, wanneer alle handelingen en alle instellingen uitgevoerd zijn, alle schakelborden
- De schakelborden mogen alleen geopend worden door gekwalificeerd personeel
- Als de UC vaak geopend moet worden, wordt sterk aanbevolen om een externe interface te installeren
- Het LCD-scherm van de regeleenheid van het systeem kan door extreem lage temperaturen beschadigd raken (zie hoofdstuk 2.4). Daarom wordt het sterk aangeraden om het systeem in de winter nooit uit te schakelen, met name in een koud klimaat.

### 1.3. Vermijd elektrocutie

Alleen personeel dat gekwalificeerd is in overeenstemming met de aanbevelingen van de IEC (International Electrotechnical Commission) mag toegang verkrijgen tot de elektrische onderdelen. Het is met name aan te bevelen om alle op het systeem aangesloten elektriciteitsbronnen uit te schakelen voordat er werkzaamheden worden uitgevoerd. Schakel de netspanning op de hoofdschakelaar of isolator uit.

BELANGRIJK: Deze apparatuur maakt gebruik van elektromagnetische signalen en zendt deze uit. Tests hebben aangetoond dat de apparatuur voldoet aan alle van toepassing zijnde voorschriften met betrekking tot elektromagnetische compatibiliteit.

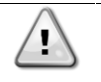

Directe ingrepen op de stroomvoorziening kunnen elektrocutie, brandwonden of zelfs de dood tot gevolg hebben. Deze handeling mag alleen door geschoolde personen uitgevoerd worden.

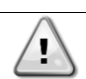

RISICO VAN ELEKTROCUTIE: Zelfs wanneer de hoofdschakelaar of isolator uitgeschakeld is, kunnen bepaalde circuits nog onder stroom staan, omdat ze aangesloten kunnen zijn op een afzonderlijke stroombron.

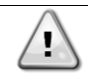

RISICO VAN BRANDWONDEN: Elektrische stroom zorgt ervoor dat bepaalde componenten tijdelijk of blijvend heet worden. Hanteer de voedingskabel, elektrische kabels en leidingen, aansluitkast en motorframes zeer voorzichtig.

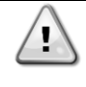

LET OP: In overeenstemming met de bedrijfsomstandigheden kunnen de ventilatoren periodiek gereinigd worden. Ventilatoren kunnen op elk moment starten, ook als het systeem uitgeschakeld is.

# 2. ALGEMENE BESCHRIJVING

### 2.1. Basisinformatie

POL468.85/MCQ/MCQ is een systeem voor het regelen van luchtgekoelde koelmachines met een een of twee circuits. POL468.85/MCQ/MCQ regelt het opstarten van de compressor die nodig is om het uittredewater dat de warmtewisselaar verlaat op de gewenste temperatuur te houden. In elke bedrijfsmodus van het systeem regelt het de werking van de condensors om een juist condensatieproces in elk circuit te handhaven. Veiligheidsvoorzieningen worden door de POL468.85/MCQ/MCQ continu bewaakt om een veilige werking hiervan te garanderen.

### 2.2. Gebruikte afkortingen

In deze handleiding worden de koelcircuits circuit 1 en circuit 2 genoemd. De compressor in circuit 1 wordt gemerkt als Cmp1. De compressor in circuit 2 wordt gemerkt als Cmp2. De volgende afkortingen worden vaak gebruikt:

| A/C  | Air Cooled (Luchtgekoeld)                                                                           |     | Evaporating Saturated Refrigerant Temperature<br>(Verdampende verzadigde<br>koelmiddeltemperatuur) |
|------|----------------------------------------------------------------------------------------------------|-----|----------------------------------------------------------------------------------------------------|
| СР   | Condensing Pressure (Condensatiedruk)                                                               | EXV | Electronic Expansion Valve (Elektronisch<br>expansieventiel)                                       |
| CSRT | Condensing Saturated Refrigerant Temperature<br>(Condenserende verzadigde<br>koelmiddeltemperatuur) | НМІ | Human Machine Interface (Mens-machine-<br>interface)                                               |
| DSH  | Discharge Superheat (Afvoer oververhitting)                                                         | MOP | Maximum operating pressure (Maximale bedrijfsdruk)                                                 |
| DT   | Discharge Temperature (Afvoertemperatuur)                                                           | SSH | Suction Super-Heat (Afzuiging oververhitting)                                                      |
| EEWT | Evaporator Entering Water Temperature (Waterinlaattemperatuur verdamper)                            | ST  | Suction Temperature (Inlaattemperatuur)                                                            |
| ELWT | Evaporator Leaving Water Temperature (Wateruitlaattemperatuur verdamper)                            | UC  | Unit controller (POL468.85/MCQ/MCQ)<br>(Regeleenheid systeem<br>(POL468.85/MCQ/MCQ)                |
| EP   | Evaporating Pressure (Verdampingsdruk)                                                              | R/W | Readable/Writable (Leesbaar/beschrijfbaar)                                                         |

### 2.3. Gebruiksbeperkingen regeleenheid

Werking (IEC 721-3-3):

- Temperatuur -40...+70 °C
- Vochtigheid < 95 % r.h (geen condensatie)
- Luchtdruk min. 700 hPa, bij max. 3000 m boven zeeniveau
- Transport (IEC 721-3-2):
  - Temperatuur -40...+70 °C
  - Vochtigheid < 95 % r.h (geen condensatie)
  - Luchtdruk min. 260 hPa, overeenkomend met max. 10.000 m boven zeeniveau.

### 2.4. Architectuur regeleenheid

De algemene architectuur van de regeleenheid is als volgt:

- EenPOL468.85/MCQ hoofdregeleenheid
- De randbus wordt gebruikt om I/O-uitbreidingen aan te sluiten op de hoofdregeleenheid.

### 2.5. Onderhoud van regeleenheid

De batterij van de regeleenheid behoeft onderhoud. Om de twee jaar moet de batterij vervangen worden. Het model van de batterij is: BR2032 en wordt door vele verschillende leveranciers geproduceerd.

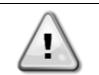

Bij het vervangen van de batterij is het belangrijk om de stroomvoorziening naar het hele apparaat uit te schakelen.

Zie de onderstaande afbeelding voor het plaatsen van de batterij.

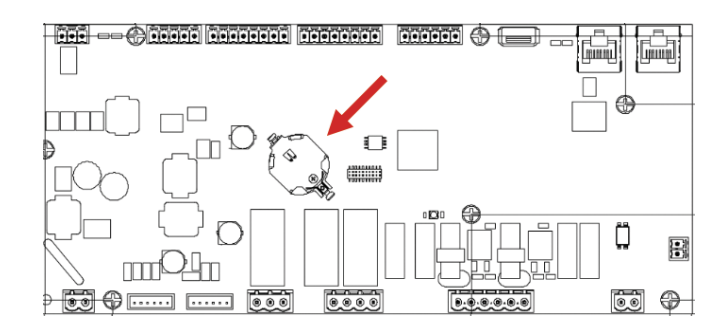

### 2.6. Embedded Web Interface (Optional) Geïntegreerde webinterface (optioneel)

De POL468.85/MCQ/MCQ regeleenheid heeft een geïntegreerde webinterface, beschikbaar met als accessoire EKRSCBMS (verbinding voor externe BMS-communicatie), die kan worden gebruikt om het apparaat te monitoren wanneer het is aangesloten op een TCP-IP-netwerk. Het IPadres van de POL468.85/MCQ kan geconfigureerd worden als een vaste IP of DHCP, afhankelijk van de netwerkconfiguratie. Met een gewone webbrowser kan een pc verbinding maken met de regeleenheid van het apparaat door het IP-adres in te voeren. Wanneer de pc aangesloten is, moeten een gebruikersnaam en een wachtwoord ingevoerd worden. Voer de volgende gegevens in om toegang tot de webinterface te verkrijgen:

Gebruikersnaam: ADMIN Wachtwoord: SBTAdmin!

### 2.7. Toepassing opslaan en Reset

Elke variatie van de HMI-parameters zal na een stroomstoring verloren gaan, en er moet een opdracht voor opslaan worden uitgevoerd om de variaties permanent te maken. Deze actie kan worden uitgevoerd via de opdracht Opslaan. De regeleenheid maakt automatisch een Toepassing opslaan aan na een wijziging in de waarde van een van de volgende arameters:

| Parameters | Naam                |
|------------|---------------------|
| 1.00       | Unit Enable         |
| 1.01       | Circuit 1 Enable    |
| 1.02       | Circuit 2 Enable    |
| 2.00       | Available Modes     |
| 4.00       | Control Source      |
| 5.00       | Cool Setpoint 1     |
| 5.01       | Cool Setpoint 2     |
| 5.02       | Heat Setpoint 1     |
| 5.03       | Heat Setpoint 2     |
| 13.00      | DHCP Enable         |
| 15.00      | Unit Boost          |
| 15.01      | Fan Boost           |
| 15.02      | IO Ext Module       |
| 15.08      | Silent Fan Speed    |
| 18.00      | Demand Limit Enable |
| 18.01      | Current Limit       |
| 22.15      | Bas Protocol        |

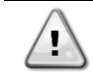

Voor een aantal parameters in de interface moet de UC van het apparaat opnieuw worden opgestart om te zorgen dat ze na een waardeverandering effectief worden. Deze bewerking kan worden uitgevoerd via de opdracht Wijzigingen toepassen.

Deze opdrachten vindt u op pagina [23]:

| Menu  | Parameter             | R/W |
|-------|-----------------------|-----|
| 23    | 00 (Application Save) | W   |
| (PLC) | 01(Apply Changes)     | W   |

Het pad in de Web HMI-interface voor Toepassing Opslaan is "Main Menu".

Het pad in de Web HMI interface voor Wijzigingen toepassen is "Main Menu  $\rightarrow$  View/Set Unit  $\rightarrow$  Controller IP Setup  $\rightarrow$  Settings".

### 3. WERKEN MET DIT SYSTEEM

### 3.1. Interface eenheid

De gebruikersinterface die in het apparaat is geïnstalleerd, is verdeeld in 4 functionele groepen:

1. Weergave numerieke waarden (afb.1)

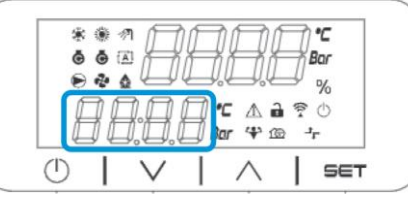

2. Werkelijke parameter/subparametergroep (afb. 2)

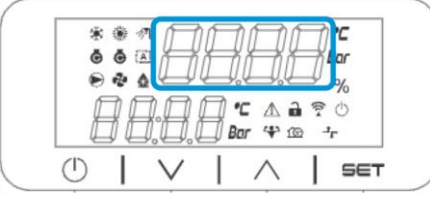

3. Pictogrammen (afb. 3)

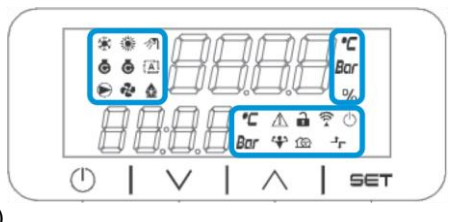

4. Menu/navigatietoetsen (afb. 4)

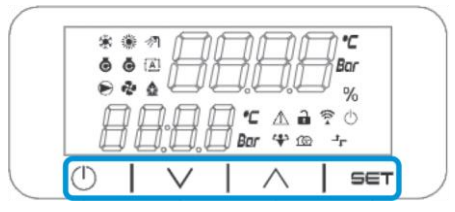

De interface heeft een structuur met meerdere niveaus, die als volgt zijn verdeeld:

| Hoofdmenu | Parameters       | Subparameters           |
|-----------|------------------|-------------------------|
| Page [1]  | Parameter [1.00] | Sub-Parameter [1.0.0]   |
|           |                  |                         |
|           |                  | Sub-Parameter [1.0.XX]  |
|           |                  |                         |
|           | Parameter [1.XX] | Sub-Parameter [1.XX.0]  |
|           |                  |                         |
|           |                  | Sub-Parameter [1.XX.YY] |
| Page [2]  | Parameter [2.00] | Sub-Parameter [2.0.0]   |
|           |                  |                         |
|           |                  | Sub-Parameter [2.0.XX]  |
|           |                  |                         |
|           | Parameter [2.XX] | Sub-Parameter [2.XX.0]  |
|           |                  |                         |
|           |                  | Sub-Parameter [2.XX.YY] |
|           |                  |                         |
| Page [N]  | Parameter [N.00] | Sub-Parameter [N.00.0]  |
|           |                  |                         |
|           |                  | Sub-Parameter [N.XX.YY] |
|           |                  |                         |
|           | Parameter [N.XX] | Sub-Parameter [N.00.0]  |
|           |                  |                         |
|           |                  | Sub-Parameter [NXX.YY]  |

Parameters kunnen beschrijfbaar of alleen leesbaar zijn, of toegang geven tot andere subparameters (zie tabel in 3.22 hoofdstuk).

De lijst met acties om door het menu te bladeren is:

- 1. Druk op [▲] [▼], in de navigatietoetsen, om door de parametergroepen te bladeren, die worden weergegeven in (afb.2) op nummer, en in (afb.1) op naam.
- 2. Druck op [SET] [INSTELLEN] om een parametergroep te selecteren.
- 3. Druck op [▲] [▼] om door de parameters in de specifieke groep of het het menu te bladeren.
- 4. Druck op[SET] [INSTELLEN] om te beginnen met het instellen van de waarden.
  - a. Tijdens deze fase begint de waardenreeks (afb.1) van de HMI te knipperen
- 5. Druck op [▲] [▼]om de parameterwaarde die wordt weergegeven in de numerieke display (afb.1) in te stellen/te wijzigen.
- 6. Druck op [SET] [INSTELLEN] om de waarde te accepteren.
  - a. Nadat u de instelfase verlaat, stopt de waardereeks van de HMI met knipperen. Als een nietbeschikbare waarde is geselecteerd, blijft de waarde knipperen en wordt de waarde niet ingesteld.

Druk op de aan/stand-by-knop (h) om terug te bladeren door de pagina's.

### 3.1.1. Beschrijving van pictogrammen

Pictogrammen geven een aanwijzing over de huidige status van het apparaat.

| PICTOGRAM   | Beschrijving                                              | LED ON (AAN)                                                    | LED OFF (UIT)                                            | LED KNIPPERT                                                                 |
|-------------|-----------------------------------------------------------|-----------------------------------------------------------------|----------------------------------------------------------|------------------------------------------------------------------------------|
| *           | LED Werkingsmodus koeler                                  | Werking in koelmodus                                            | -                                                        | -                                                                            |
| *           | LED Werkingsmodus<br>warmtepomp                           | -                                                               | Werking in<br>verwarmingsmodus                           | -                                                                            |
| <i>া</i>    | LED Sanitair warm water                                   | Functie sanitair warm water AAN                                 | Functie sanitair warm<br>water UIT                       | -                                                                            |
| Ō           | LED Compressor AAN<br>(Circuit 1 links, Circuit 2 rechts) | Compressor ON                                                   | Compressor OFF                                           | De compressor voert<br>de<br>procedure voor<br>vooropenen of<br>afpompen uit |
|             | LED Circulatiepomp AAN                                    | Pomp ON                                                         | Pomp OFF                                                 | -                                                                            |
| હે          | LED Ventilator AAN                                        | Regeltrap ventilatoren<br>> 0<br>(Minstens 1 ventilator<br>aan) | Regeltrap ventilatoren<br>= 0 (Alle ventilatoren<br>uit) | -                                                                            |
|             | LED Ontdooien AAN                                         | Ontdooifunctie AAN                                              | -                                                        | -                                                                            |
| °C          | LED Temperatuur                                           | Temperatuurwaarde<br>weergegeven                                | -                                                        | -                                                                            |
| Bar         | LED Druk                                                  | Drukwaarde<br>weergegeven                                       | -                                                        | -                                                                            |
| %           | LED Percentage                                            | Percentagewaarde<br>weergegeven                                 | -                                                        | -                                                                            |
| $\triangle$ | LED Alarm                                                 | -                                                               | Geen Alarm                                               | Alarm aanwezig                                                               |
|             | LED Instelmodus                                           | Klantparameter<br>ontgrendeld                                   | -                                                        | -                                                                            |
| ((14        | LED Verbindingsstatus voor<br>Daikin<br>On Site           | Verbonden                                                       | Geen verbinding                                          | Verbinding wordt<br>aangevraagd                                              |
| $\bigcirc$  | LED aan/stand-by                                          | Systeem ingeschakeld                                            | Systeem<br>uitgeschakeld                                 | -                                                                            |
| 4           | LED Boostmodus                                            | Boostmodus AAN                                                  | Boostmodus UIT                                           | -                                                                            |
| <u>í</u> @  | LED Stille modus                                          | Stille modus AAN                                                | Stille modus UIT                                         | -                                                                            |

| <b>ר</b> LED | D Afstandsbediening BMS | BMS-regeling AAN | BMS-regeling UIT | - |
|--------------|-------------------------|------------------|------------------|---|
|--------------|-------------------------|------------------|------------------|---|

### 3.2. Wachtwoord invoeren

Om de klantfuncties te ontgrendelen, moet de gebruiker het wachtwoord invoeren via het HMI-menu [0]:

| Menu | Parameter                  | Bereik | Beschrijving                                                                                                    | R/W |
|------|----------------------------|--------|----------------------------------------------------------------------------------------------------|-----|
| 00   | 00<br>(Insert<br>Password) | 0-9999 | Om alle 4 cijfers van het wachtwoord in te voeren, drukt u nadat u het getal hebt ingevoerd op "Instellen" om naar het volgende getal te gaan. | W   |

Het wachtwoord voor toegang tot de instellingenpagina's van de klant is: 2526

### 3.3. On/Off koelsysteem

De regeleenheid van het systeem biedt verschillende functies voor het beheren van het starten/stoppen van het apparaat:

- 1. Keypad On/Off (On/Off toetsenblok)
- 2. Scheduler (On/Off met tijdprogrammering)
- 3. On/Off netwerk (optioneel met accessoire EKRSCBMS)
- 4. Unit On/Off Switch (On-/Off-schakelaar unit)

### 3.3.1. Keypad On/Off (Toetsenblok Aan/Uit)

Toetsenblok Aan/uit maakt het mogelijk het systeem in- of uit te schakelen vanaf de lokale regeleenheid. Indien nodig kan ook één koelmiddelcircuit worden in- of uitgeschakeld. Standaard zijn alle koelmiddelcircuits ingeschakeld.

| Menu          | Parameter             | Bereik | Beschrijving                                                                                              | R/W |
|---------------|-----------------------|--------|----------------------------------------------------------------------------------------------------|-----|
| 01            | 00                    | 0-2    | 0 = Systeem uitgeschakeld                                                                                 | W   |
| (Unit Enable) |                       |        | 1 = Systeem ingeschakeld                                                                                  | W   |
|               |                       |        | 2 = Status Systeem inschakelen gebaseerd op de programmering van de Tijdsinstelling. Zie hoofdstuk 3.3.2. | W   |
|               | 01                    | 0-1    | 0 = Circuit 1 uitgeschakeld                                                                               | W   |
|               | (Circuit 1<br>Enable) |        | 1 = Circuit 1 ingeschakeld                                                                                | W   |
|               | 02                    | 0-1    | 0 = Circuit 2 uitgeschakeld                                                                               | W   |
|               | (Circuit 2<br>enable) |        | 1 = Circuit 2 ingeschakeld                                                                                | W   |

Het pad in de Web HMI interface is "Main Menu → Unit Enable".

### 3.3.2. Scheduler (Tijdsinstelling)

De activering/deactivering van het systeem kan automatisch worden via beheerd via de functie Tijdinstelling, die wordt geactiveerd wanneer de parameter Inschakeling systeem is ingesteld op Tijdsinstelling.

De bedrijfsmodi tijdens de verschillende dagelijkse tijdsegmenten wordt beheerd via de interfacepagina [17] die de volgende registers bevat die moeten worden ingesteld:

| Menu                   | Pagina             | Parameter        | R/W | Psw |
|------------------------|--------------------|------------------|-----|-----|
| [17] = Tijdsinstelling | [17.00] = Maandag  | [17.0.0] Time 1  | W   | 1   |
|                        |                    | [17.0.1] Value 1 | W   | 1   |
| (Scheduler)            | (Monday)           | [17.0.2] Time 2  | W   | 1   |
|                        |                    | [17.0.3] Value 2 | W   | 1   |
|                        |                    | [17.0.4] Time 3  | W   | 1   |
|                        |                    | [17.0.5] Value 3 | W   | 1   |
|                        |                    | [17.0.6] Time 4  | W   | 1   |
|                        |                    | [17.0.7] Value 4 | W   | 1   |
|                        | [17.01] = Dinsdag  | [17.1.0] Time 1  | W   | 1   |
|                        |                    | [17.1.1] Value 1 | W   | 1   |
|                        | (Tuesday)          | [17.1.2] Time 2  | W   | 1   |
|                        |                    | [17.1.3] Value 2 | W   | 1   |
|                        |                    | [17.1.4] Time 3  | W   | 1   |
|                        |                    | [17.1.5] Value 3 | W   | 1   |
|                        |                    | [17.1.6] Time 4  | W   | 1   |
|                        |                    | [17.1.7] Value 4 | W   | 1   |
|                        | [17.02] = Woensdag | [17.2.0] Time 1  | W   | 1   |

|                     | [17.2.1] Value 1 | W | 1 |
|---------------------|------------------|---|---|
|                     | [17.2.2] Time 2  | W | 1 |
| (Wednesday)         | [17.2.3] Value 2 | W | 1 |
|                     | [17.2.4] Time 3  | W | 1 |
|                     | [17.2.5] Value 3 | W | 1 |
|                     | [17.2.6] Time 4  | W | 1 |
|                     | [17.2.7] Value 4 | W | 1 |
| [17.03] = Donderdag | [17.3.0] Time 1  | W | 1 |
|                     | [17.3.1] Value 1 | W | 1 |
| (Thursday)          | [17.3.2] Time 2  | W | 1 |
|                     | [17.3.3] Value 2 | W | 1 |
|                     | [17.3.4] Time 3  | W | 1 |
|                     | [17.3.5] Value 3 | W | 1 |
|                     | [17.3.6] Time 4  | W | 1 |
|                     | [17.3.7] Value 4 | W | 1 |
| [17.04] = Vrijdag   | [17.4.0] Time 1  | W | 1 |
|                     | [17.4.1] Value 1 | W | 1 |
|                     | [17.4.2] Time 2  | W | 1 |
| (Fridav)            | [17.4.3] Value 2 | W | 1 |
|                     | [17.4.4] Time 3  | W | 1 |
|                     | [17.4.5] Value 3 | W | 1 |
|                     | [17.4.6] Time 4  | W | 1 |
|                     | [17.4.7] Value 4 | W | 1 |
| [17.05] = Zaterdag  | [17.5.0] Time 1  | W | 1 |
|                     | [17.5.1] Value 1 | W | 1 |
| (Saturday)          | [17.5.2] Time 2  | W | 1 |
|                     | [17.5.3] Value 2 | W | 1 |
|                     | [17.5.4] Time 3  | W | 1 |
|                     | [17.5.5] Value 3 | W | 1 |
|                     | [17.5.6] Time 4  | W | 1 |
|                     | [17.5.7] Value 4 | W | 1 |
| [17.06] = Zondag    | [17.6.0] Time 1  | W | 1 |
|                     | [17.6.1] Value 1 | W | 1 |
| (Sunday)            | [17.6.2] Time 2  | W | 1 |
|                     | [17.6.3] Value 2 | W | 1 |
|                     | [17.6.4] Time 3  | W | 1 |
|                     | [17.6.5] Value 3 | W | 1 |
|                     | [17.6.6] Time 4  | W | 1 |
|                     | [17.6.7] Value 4 | W | 1 |

Het pad in de Web HMI interface is "Main Menu → View/Set Unit → Scheduler".

De gebruiker kan voor elke dag van de week vier tijdsegmenten aangeven, en voor elk hiervan een van de volgende modi instellen:

| Parameter        | Bereik          | Beschrijving                                                                                                    |
|------------------|-----------------|----------------------------------------------------------------------------------------------------|
| Value            | 0 = Off         | Systeem uitgeschakeld                                                                                                    |
| (Waarde)[17.x.x] | 1 = 0n 1        | Systeem ingeschakeld - Primair setpoint water geselecteerd                                                                                  |
|                  | 2 = 0n 2        | Systeem ingeschakeld - Secundair setpoint water geselecteerd                                                                                |
|                  | 3 =<br>Silent 1 | Systeem ingeschakeld – Primair setpoint water geselecteerd – Maximale ventilatorsnelheid verlaagd naar Maximale stille ventilatorsnelheid   |
|                  | 4 =<br>Silent 2 | Systeem ingeschakeld - Secundair setpoint water geselecteerd - Maximale ventilatorsnelheid verlaagd naar Maximale stille ventilatorsnelheid |

Wanneer de Stille modus ventilatoren is ingeschakeld, wordt het geluidsniveau van de koeler verlaagd door de maximaal toegestane snelheid voor ventilatoren volgens de instelwaarde Stille ventilatorsnelheid (zie3.4 hoofdstuk voor meer informatie).

De tijdsegmenten kunnen worden ingesteld in "Uur:Minuten" ("Hour:Minute").

| Parameter | Bereik        | Beschrijving                                                                    |
|-----------|---------------|---------------------------------------------------------------------------------|
| Time      | "00:00-24:60" | De tijd van de dag kan variëren van 00:00 tot 23:59 uur.                        |
| [17.x.x]  |               | Als Uur = 24 wordt op de HMI "An:Minuut" weergegeven als tekenreeks en de       |
|           |               | Waarde# gerelateerd aan Tijd# ingesteld voor alle uren van de bijbehorende dag. |

| Als Minuut = 60 wordt op de HMI "Hour:An" weergegeven als tekenreeks en de          |
|-------------------------------------------------------------------------------------|
| Waarde# gerelateerd aan Tijd# ingesteld voor alle minuten van de geselecteerde uren |
| van de dag.                                                                         |

#### 3.3.3. Network On/Off (On/Off network)

Koeler On/Off kan ook worden beheerd met het BACnet- of Modbus RTU-communicatieprocol. Volg voor de besturing van het systeem via het netwerk de volgende aanwijzingen:

- 1. Unit On/Off switch = closed (Aan-/uitschakelaar systeem = gesloten)
- 2. Unit Enable = Enable (refer to 3.3.1) (Inschakeling systeem = Ingeschakeld)
- 3. Control Source = 1 (refer to 3.8) (Bron van regeling = 1)

Het HMI-menu is:

| Menu | Parameter | Bereik                 | R/W |
|------|-----------|------------------------|-----|
| 04   | 00        | Off = Local (Lokaal)   | W   |
|      | (Control  | On = Network (Netwerk) | W   |
|      | Source)   |                        |     |

Modbus RTU is beschikbaar als standaardprotocol op de RS485-poort. De HMI-pagina [22] wordt gebruikt om te wisselen tussen het Modbus- en BACnet-protocol en om parameters in te stellen voor zowel MSTP- als TCP-IP-communicatie, zoals getoond in hoofdstuk 3.22.

Het pad in de Web HMI-interface voor Bron van netwerkregeling is "Main Menu View/Set → Unit → Network Control".

#### 3.3.4. Unit On/Off Switch (On-/Off-schakelaar unit)

Voor het opstarten van het systeem is het verplicht om het elektrische contact tussen klemmen af te sluiten: XD-703 à UC-D1 (AAN/UITSCHAKELAAR VAN APPARAAT).

Deze kortsluiting kan tot stand worden gebracht door:

- External electrical switch (Externe elektrische schakelaar)
- Cable (Kabel)

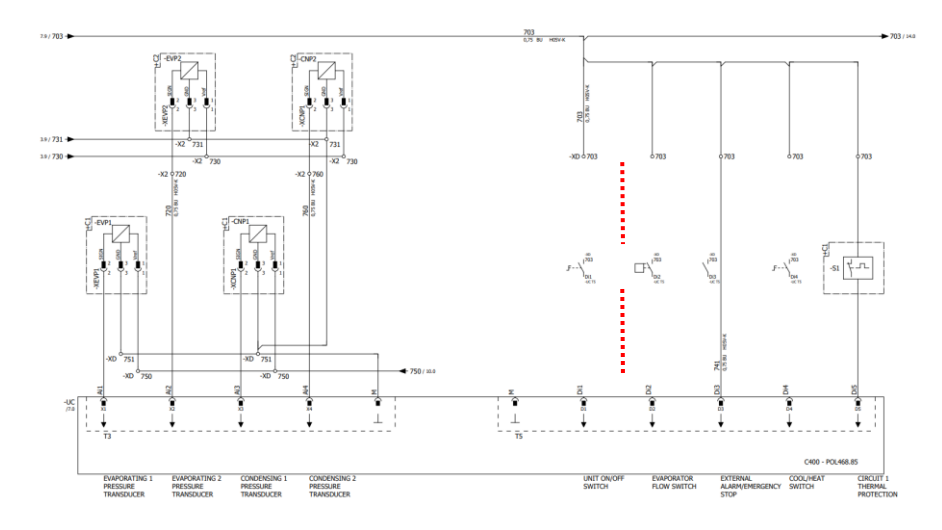

### 3.4. Silent Mode (Stille modus)

De stille modus kan worden ingeschakeld via de tijdsinsteling of de netwerkbesturing.

Als het systeem in ingesteld in "Silent Mode" wordt de maximale snelheid van de ventilatoren voor zowel de koeler- als de warmtepompmodus verlaagd volgens de parameter "Stille ventilatorsnelheid".

| Menu                | Parameter   | Bereik  | Beschrijving                            | R/W | Psw |
|---------------------|-------------|---------|-----------------------------------------|-----|-----|
| 15                  | 08          | 500-900 | Deze parameter stelt de                 | W   | 1   |
| (Customer           | (Silent Fan |         | ventilatorsnelheid in tpm in tijdens de |     |     |
| Configuration)      | Speed)      |         | stille modus. De standaardwaarde voor   |     |     |
| (Klantconfiguratie) |             |         | Stille ventilatorsnelheid is 650 tpm.   |     |     |

Het pad in de Web HMI-interface voor de configuratie van de Stille ventilatorsnelheid is "Main Menu  $\rightarrow$  Commission Unit  $\rightarrow$  Options  $\rightarrow$  Silent Fan Speed".

Merk op dat ongeacht het inschakelen van de "Stille ventilatormodus" de ventilatorsnelheid wordt verhoogd onder kritieke gebruiksomstandigheden zoals hoge condensatie, hoge temperaturen van de vinnen van de omvormers, enz. om alarmen of schade aan het systee te voorkomen.

### 3.5. Water Setpoints (Setpoints water)

Dit systeem is bestemd voor het koelen of verwarmen (in geval van warmtepompversie) van het water, naar de door de gebruiker ingestelde instelwaarde, weergegeven op de hoofdpagina:

Het systeem kan functioneren met een primair of een secundair setpoint, dat als volgt kan worden ingesteld:

- 1. Keypad selection + Double Setpoint digital contact (Selectie toetsenblok + Digitaal contact dubbel setpoint)
- 2. Keypad selection + Scheduler Configuration (Selectie toetsenblok + Configuratie scheduler)
- 3. Network (Netwerk)
- 4. Setpoint Reset function (Functie Setpoint resetten)

Allereerst moeten het primaire en het secundaire setpoint worden ingesteld.

| Menu | Parameter       | Bereik     | Beschrijving                   | R/W |
|------|-----------------|------------|--------------------------------|-----|
| 05   | 00 (Cool LWT 1) | -15°C 28°C | Primair setpoint koeling.      | W   |
|      | 01 (Cool LWT 2) | -15°C 28°C | Secundair setpoint koeling.    | W   |
|      | 02 (Heat LWT 1) | 20°C 60°C  | Primair setpoint verwarming.   | W   |
|      | 03 (Heat LWT 1) | 20°C 60°C  | Secundair setpoint verwarming. | W   |

De overschakeling tussen primair en secundair setpoint kan worden uitgevoerd door middel van het contact **Double** setpoint (Dubbel setpoint), beschikbaar met accessoire EKRSCBMS, of door middel van de functie Scheduler (Tijdsinstelling).

Het contact Dubbel setpoint functioneert als volgt:

- Contact geopend, het primaire setpoint is geselecteerd
- Contact geopend, het primaire setpoint is geselecteerd

Raadpleeg voor het met de functie Tijdsinstelling schakelen tussen het primaire en secundaire setpoint 3.3.2.

### Als de functie Tijdsinstelling geactiveerd is, wordt het contact Dubbel setpoint genegeerd.

Op basis van de omgevingstemperatuur waarin het systeem werkt, wordt de maximum- of minimumtemperatuur van het uittredende water automatisch geregeld om het systeem binnen de juiste grenswaarden te houden.

Raadpleeg voor het wijzigen van het actieve setpoint via de netwerkverbinding de paragraaf "Netwerkbesturing" ("Network control") 3.8.

Het actieve setpoint kan verder gewijzigd worden door middel van de functie "Setpoint resetten" ("Setpoint reset"), zoals uitgelegd in paragraaf 3.12.3.

Het pad in de HMI-interface voor de configuratie van Setpoint water is "Main Menu → Setpoint".

### 3.6. Unit Mode (Modus system)

Ŀ

De Unit Mode (Modus Systeem) wordt gebruikt om in te stellen of het koelsysteem is geconfigureerd voor de productie van gekoeld of verwarmd water. Deze parameter heeft betrekking op het type systeem, en wordt in de fabriek of tijdens de inbedrijfstelling ingesteld. De huidige modus wordt weergegeven op de hoofdpagina.

| Menu | Parameter            | Bereik               | Beschrijving                                                                                                    |
|------|----------------------|----------------------|----------------------------------------------------------------------------------------------------|
| 02   | 00<br>(Unit<br>Mode) | 0 = Cool             | Ingesteld als gekoelde watertemperatuur tot 4°C nodig is. In<br>het watercircuit is over het algemeen geen glycol nodig, tenzij<br>de omgevingstemperatuur eventueel lage warden kan<br>bereiken. In geval dat water met een lagere temperatuur dan<br>4°C, en watercircuit met glycol vereist zijn, de modus "Koelen<br>met glycol" ("Cool with glycol") instellen. |
|      |                      | 1 = Cool with glycol | Stel deze modus in als de koeling van de watertemperatuur<br>tot onder de 4°C nodig is. Deze werking vereist een geschikt<br>mengsel van glycol en water in het watercircuit van de<br>platenwarmtewisselaar.                                                                                                    |

| Menu | Parameter | Bereik                         | Beschrijving                                                                                                    |
|------|-----------|--------------------------------|----------------------------------------------------------------------------------------------------|
|      |           | 2 = Cool / Heat                | <ul> <li>Stel deze modus in wanneer er een dubbele modus<br/>Koelen/Verwarmen nodig is. Deze instelling houdt een<br/>dubbele werking in, die geactiveerd wordt doormiddel van de<br/>fysieke of de BMS-regeling: <ul> <li>KOELEN (COOL): Het systeem functioneert in de<br/>modus Koelen met LWT Koelen als het Actieve<br/>Setpoint.</li> <li>VERWARMEN (HEAT): Het systeem functioneert in<br/>de modus Warmtepomp met de LWT Verwarmen als<br/>het Actieve Setpoint.</li> </ul></li></ul> |
|      |           | 3 = Cool / Heat with<br>glycol | Hetzelfde gedrag als in de modus "Koelen/verwarmen"<br>("Cool/Heat"), maar met de temperatuur van Gekoeld water<br>onder 4°C vereist, of glycol aanwezig in het watercircuit.                                                                                                    |

1

Controleer voor een goed geconfigureerde eenheid de volgende instellingen:

Als EWAT  $\rightarrow$  [02.00] = 0 or 1 (Cool or Cool w/Glycol) (Koelen of Koelen met glycol)

 Als EWYT --Z [02.00] = 2 or 3 (Cool/Heat or Cool/Heat w/Glycol) (Koelen/verwarmen of Koelen/verwarmen met glycol)

### 3.6.1. Heat/Cool set-up (Instellen van Koelen/verwarmen)

De bedrijfsmodus Koelen/verwarmen kan op drie verschillende manieren worden ingesteld:

- 1. Digital input (Digitale invoer)
- 2. Software parameter (Softwareparameter)
- 3. Network control (Softwareparameter)

Op pagina [2] kan de gewenste methode worden geselecteerd uit Digitale invoer en Softwareparameter.

| Menu | Parameter     | Beschrijving                                                                       |
|------|---------------|------------------------------------------------------------------------------------|
| 02   | 01            | 0 = De werking van de Koeling-verwarming wordt gedefinieerd op basis van de        |
|      | (Mode Source) | softwareparameter                                                                  |
|      |               | 1 = De werking van de Koeling-verwarming wordt gedefinieerd op basis van de status |
|      |               |                                                                                    |

Raadpleeg voor het regelen van de bedrijfsmodus via de Network Control (Netwerkbesturing) paragraaf 3.8.

Alle instellingen met betrekking tot de werking van de Koeling/verwarming veroorzaken alleen een daadwerkelijke wijziging van de modus als de parameter Apparaatmodus (zie menu 01) is ingesteld op:

Heat/Cool (Verwarmen/koelen)

Heat/Cool w/Glycol (Verwarmen/Koelen met glycol)

In alle andere gevallen kan niet tussen modi geschakeld worden.

| Menu | Parameter   | Bereik                | Beschrijving                                         |
|------|-------------|-----------------------|------------------------------------------------------|
| 02   | 00          | 0 = Cool (Koelen)     | Alleen koelmodus toegestaan                          |
|      | (Unit Mode) | 1 = Cool with glycol  |                                                      |
|      |             | (Koelen met glycol)   |                                                      |
|      |             | 2 = Cool / Heat       | Zowel de verwarmings- als de koelmodus is toegestaan |
|      |             | (Koelen/verwarmen)    |                                                      |
|      |             | 3 = Cool / Heat with  |                                                      |
|      |             | glycol                |                                                      |
|      |             | (Koelen/verwarmen met |                                                      |
|      |             | glycol)               |                                                      |

Het pad in de Web HMI-interface voor de configuratie van de Bronmodus is "Main Menu → Unit Mode → CH\_HP\_Source".

#### 3.6.1.1. Koeling-verwarmingsmodus via digitale invoer

Wanneer Digitale invoer wordt geselecteerd als regelmethode voor de koelen/verwarmen-schakelaar, wordt de apparaatmodus ingesteld volgens de volgende tabel.

| Referentie digitale invoer |        | Status digitale   | Beschrijving                     |
|----------------------------|--------|-------------------|----------------------------------|
|                            |        | invoer            |                                  |
| Cool/Heat                  | switch | Opened (Geopend)  | Koelmodus is geselecteerd        |
| (Schakelen                 |        | Closed (Gesloten) | Verwarmingsmodus is geselecteerd |
| koelen/verwarmen)          |        |                   |                                  |

#### 3.6.1.2. Koeling-verwarmingsmodus via softwareparameter

Wanneer Softwareparameter wordt geselecteerd als regelmethode voor de koelen/verwarmen-schakelaar, en parameter 2.00 wordt ingesteld op 2 of 3, wordt de apparaatmodus ingesteld volgens de volgende tabel.

| Menu | Parameter     | Beschrijving                      |
|------|---------------|-----------------------------------|
| 02   | 02            | Off = Cool Mode (Koelmodus)       |
|      | (UCoolHeatSw) | On = Heat Mode (Verwarmingsmodus) |

Het pad in de Web HMI-interface voor de configuratie van UCoolHeatSw is "Main Menu  $\rightarrow$  Unit Mode  $\rightarrow$  UCoolHeatSw".

### 3.7. Pumps and Variable Flow (Pomp en variabel debiet)

De UC kan één waterpomp beheren die is aangesloten op de water platenwarmtewisselaar. Het type pompregeling wordt geconfigureerd op pagina [15] en kan op drie verschillende manieren werken:

- 1. Fixed Speed (Vaste snelheid)
- 2. Variable Primary Flow (VPF) (Variabel primair debiet)
- 3. DeltaT

| Menu                                                    | Parameter              | Beschrijving                                                                       | R/W | Psw |
|---------------------------------------------------------|------------------------|------------------------------------------------------------------------------------|-----|-----|
| 15<br>(Customer Configuration)<br>((Klantconfiguratie)) | 03<br>(Pump Ctrl Type) | 0 = On- Off (Aan-Uit)<br>1 = Fixed Speed (Vaste snelheid)<br>2 = VPF<br>3 = DeltaT | W   | 1   |

Het pad in de Web HMI interface voor type pompregeling is "Main Menu → Commission Unit → Configuration → Options → Pump Type".

### 3.7.1. Fixed Speed (Vaste snelheid)

De eerste regelmodus, Vaste snelheid, maakt automatische variatie van de pompsnelheid mogelijk, met drie verschillende snelheden: Instellingen:

- 1. Speed 1 (Snelheid 1)
- 2. Speed 2 (Snelheid 1)
- 3. Standby Speed (Stand-bysnelheid)

De regeleenheid van het systeem schakelt de pompfrequentie in op basis van:

- 1. Werkelijke capaciteit systeem
- 2. Werkelijke capaciteit systeem

Als er geen actieve compressoren zijn (Capaciteit apparaat = 0%), wordt de pomptoerental ingesteld op Stand-bysnelheid, anders wordt Snelheid 1 of Snelheid 2 geselecteerd op basis van de invoerstatus Dubbele snelheid.

### 3.7.2. Variable Primary Flow (VPF) (Variabel primair debiet)

De tweede regelmodus is de VPF-modus, waarbij de pompsnelheid wordt geregeld met het doel om een minimale drukval op een afgelegen locatie van de installatie te behouden op een setpointwaarde die bepaald wordt om de vereiste gekoelde stroom via klemmen of spoelen te waarborgen. Wanneer het systeem is uitgeschakeld, leest de regeleenheid de Drukval belasting op een verder weg gelegen klem af, en geeft een 0-10 V-signaal als aanwijzing voor variabele snelheidsaandrijving.

Het regelsignaal wordt gegenereerd door een PI-algoritme en is altijd beperkt tot een minimum- en maximumwaarde die standaard is ingesteld op 0%. De 2 weg-omleidingsklep is geïnstalleerd op een leiding in de buurt van de pompen om een minimale waterstroming van de verdamper te waarborgen.

De VPF-regelmodus wordt geregeld door de volgende instellingen:

- LoadPD Setpoint
- EvapPD Setpoint
- LoadPD
- EvapPD
- Parameter Ti

#### 3.7.3. DeltaT

De derde regelmodus is de DeltaT-modus, waarbij de pompsnelheid wordt gemoduleerd via een PID om een constant verschil te garanderen tussen de Intredewatertemperatuur verdamper en de Uittredewatertemperatuur verdamper.

Deze wordt geregeld door de volgende instelling:

DeltaT

Alle instellingen met betrekking tot pompbeheer zijn beschikbaar in het menu [8].

| Menu | Parameter                      | Bereik                               | Beschrijving                                                                                                    | R/W | Psw |
|------|--------------------------------|--------------------------------------|----------------------------------------------------------------------------------------------------|-----|-----|
| 08   | 00<br>(Recirculation<br>time)  | 0-300                                | Minimaal benodigde tijd waarbinnen de debietregelaar gesloten moet zijn voor de start van het systeem                                                                                                    | W   | 1   |
|      | 01<br>(Standby Speed)          | 0-100                                | Pomptoerental met Capaciteit apparaat = 0                                                                                                    | W   | 1   |
|      | 02<br>(Speed)                  | 0-100                                | Werkelijke feedback pompsnelheid                                                                                                    | R   | 1   |
|      | 03<br>(Max Speed)              | 0-100                                | Maximumwaarde voor de pompsnelheid                                                                                                    | W   | 1   |
|      | 04<br>(Min Speed)              | 0-100                                | Minimumwaarde voor de pompsnelheid.                                                                                                    | W   | 1   |
|      | 05<br>( <b>Sp Speed1</b> )     | 0-100                                | Eerste doelwaarde voor de pompsnelheid bij regeling met een Vaste snelheid.                                                                                                    | W   | 1   |
|      | 06<br>( <b>Sp Speed2</b> )     | 0-100                                | Tweede doelwaarde voor pompsnelheid bij regeling met een Vaste snelheid.                                                                                                    | W   | 1   |
|      | 07<br>(Setpoint kPa1)          | 0-45                                 | DeltaP-doel voor de verste klem van het systeem                                                                                                    | W   | 1   |
|      | 08<br>(Setpoint kPa2)          | 0-45                                 | Minimaal toegestane waarde voor de Drukval verdamper.                                                                                                    | W   | 1   |
|      | 09<br>(BypassValveSt)          | Off/On                               | Off = Evaporator Pressure Drop > Minimum Evaporator Pressure<br>Drop Setpoint + Hysteresis. (Uit = Drukval verdamper > Minimaal<br>setpoint drukval verdamper + Hysteresis.)<br>On = Evaporator Pressure Drop < Minimum Evaporator Pressure<br>Drop Setpoint. (Aan = Drukval verdamper < Minimaal setpoint | R   | 1   |
|      | 10                             | 0-1000                               | drukval verdamper)<br>Deze waarde geeft de werkelijke druk door de verste klem heen                                                                                                    | R   | 1   |
|      | (LOADPD)<br>11<br>(EvapPD)     | 0-1000                               | weer.<br>Deze waarde geeft de werkelijke drukval door de verdamper heen<br>weer                                                                                                    | R   | 1   |
|      | 12<br>(Parameter-K)            | 1-10                                 | Deze waarde schaalt de parameters van het PI-algoritme om een snellere reactie te verkrijgen.                                                                                                    | W   | 1   |
|      | 13<br>(Setpoint<br>DeltaT)     | 0-10                                 | Setpoint voor Watertemperatuurverschil verdamper                                                                                                    | W   | 1   |
|      | 14<br>(VPF Alarm Code)         | 0-3                                  | Het alarm van de VPF met betrekking tot de drukvalsensoren.                                                                                                    | R   | 1   |
|      | 15<br>(Sensor Scale)           | 0-2000                               | VPF's laaddrukverschilsensorschaal                                                                                                    | W   | 1   |
|      | 16<br>( <b>Pump On Limit</b> ) | (Verdamper<br>bevriezen -<br>1) - 10 | Definieer de activeringslimiet van de pomp in het geval van een lage watertemperatuur bij de wisselaar.                                                                                                    | W   | 1   |

Het pad in de Web HMI interface voor Pompinstellingen is "Main Menu -> View/Set Unit -> Pumps".

# 3.8. Network Control (Netwerkbesturing)

Om besturing van het systeem via het BMS-systeem mogelijk te maken, moet de parameter besturingsbron [4.00] worden ingesteld op Netwerk. Alle instellingen met betrekking tot BSM-besturingscommunicatie kunnen worden bekeken op pagina [4]:

| Menu | Parameter        | Bereik | Beschrijving                 |                                         | R/W |
|------|------------------|--------|------------------------------|-----------------------------------------|-----|
| 04   | 00               | 0-1    | 0 = Netwerkbesturing         | Signaal On/Off van netwerk              | W   |
|      | (Control Source) |        | uitgeschakeld                |                                         |     |
|      |                  |        | 1 = Networkbesturing         |                                         |     |
|      |                  |        | ingeschakeld                 |                                         |     |
|      | 01               | 0-1    | 0 = Systeem is ingeschakeld  | Aan/uit signaal van netwerkvisualisatie | R   |
|      | (Enable)         |        | 1 = Systeem is uitgeschakeld |                                         |     |
|      | 02               | 030°C  | -                            | Setpoint watertemperatuur Koelen van    | R   |
|      | (Cool LWT)       |        |                              | netwerk                                 |     |
|      | 03               | 3060°C | -                            | Setpoint watertemperatuur Verwarmen     | R   |
|      | (Heat LWT)       |        |                              | van netwerk                             |     |
|      | 04               | 0-3    | 0 = niet gebruikt            | Bedrijfsmodus van netwerk               | R   |
|      | (Mode)           |        | 1 = koeler                   |                                         |     |
|      |                  | 1      | 2 = warmtepomp               |                                         |     |

|                  |       | 3 = niet gebruikt |                                       |   |
|------------------|-------|-------------------|---------------------------------------|---|
| 05               | mA    | -                 | Huidig setpoint begrenzing vanuit F   | R |
| (Current Limit)  |       |                   | netwerk                               |   |
| 06               | 0100% | -                 | Niveau capaciteitsbegrenzing vanuit F | R |
| (Capacity Limit) |       |                   | netwerk                               |   |

Verwijs naar de documentatie van het communicatieprotocol voor de specifieke adressen en de betreffende toegangsniveaus voor lezen/schrijven. Het pad in de Web HMI interface is "Main Menu -> View/Set Unit -> Network Control".

# 3.9. Thermostatic Control (Thermostaatregeling)

Door middel van de instellingen voor thermostaatregeling kan de reactie op temperatuurwijzigingen worden ingesteld. Voor de meeste toepassingen gelden standaardinstellingen; specifieke plaatselijke omstandigheden behoeven echter mogelijke aanpassingen voor een soepele besturing en een snellere reactie van het systeem.

De regeleenheid van het systeem zal de eerste compressor starten als de gecontroleerde temperatuur hoger (modus Koelen) of lager (modus Verwarming) is dan het actieve setpoint van ten minste een DT-waarde voor opstarten. De tweede compressor wordt, indien beschikbaar, gestart als de gecontroleerde temperatuur hoger (modus Koelen) of lager (modus Verwarmen) is dan het actieve setpoint (AS) van ten minste een DT (SU)- waarde voor sequentieel inschakelen. De compressoren stoppen als dezelfde volgende procedure wordt uitgevoerd in overweging van de parameters voor DT-parameters sequentieel uitschakelen en DT-uitschakeling.

|             |         | Modus Koelen                               | Modus Verwarmen                            |  |
|-------------|---------|--------------------------------------------|--------------------------------------------|--|
| Eerste      | start   | Geregelde temperatuur > Setpoint+ Start    | Geregelde temperatuur < Setpoint- Start Up |  |
| compressor  |         | Up DT                                      | DT                                         |  |
| Start       | andere  | Geregelde temperatuur > Setpoint+ Stage    | Geregelde temperatuur < Setpoint- Stage Up |  |
| compressore | n       | Up DT                                      | DT                                         |  |
| Stop        | laatste | Geregelde temperatuur < Setpoint- Shut Dn  | Geregelde temperatuur > Setpoint+ Shut Dn  |  |
| compressor  |         | DT                                         | DT                                         |  |
| Stop        | andere  | Geregelde temperatuur < Setpoint- Stage Dn | Geregelde temperatuur > Setpoint+ Stage    |  |
| compressore | n       | DT                                         | DN DT                                      |  |

De onderstaande grafiek bevat een praktijkvoorbeeld van de opstartvolgorde van de compressoren in de bedrijfsmodus Koelen.

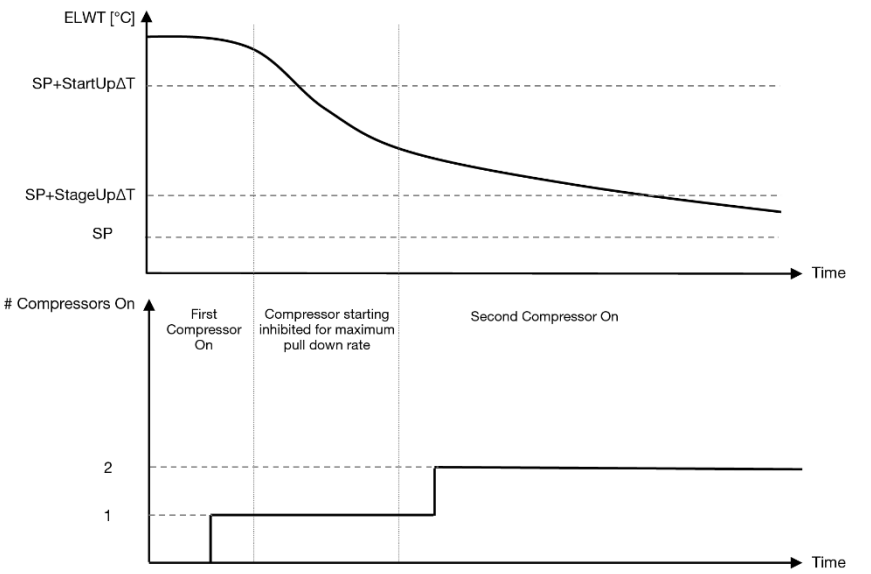

Grafiek 1 – Opstartvolgorde compressoren - Modus Koelen

De instellingen thermostaatregeling zijn toegankelijk via menu [9]:

| Menu | Parameter      | Bereik         | Beschrijving                                      | R/W | Psw |
|------|----------------|----------------|---------------------------------------------------|-----|-----|
| 09   | 00             | 0-5            | Temperatuurverschil ten opzichte van het actieve  | W   | 1   |
|      | (Start Up DT)  |                | setpoint voor de start van het systeem (start van |     |     |
|      |                |                | eerste compressor)                                |     |     |
|      | 01             | 0-MIN(5, 60.5- | Temperatuurverschil ten opzichte van het actieve  | W   | 1   |
|      | (Shut Down DT) | LwtSp)         | setpoint voor de stop van het systeem             |     |     |
|      |                |                | (uitschakeling laatste compressor)                |     |     |
|      | 02             | 0-5            | Temperatuurverschil ten opzichte van het actieve  | W   | 1   |
|      | (Stage Up DT)  |                | setpoint voor de start van een tweede compressor  |     |     |

| 03<br>(Stage Down DT)          | 0-MIN(5, 60-LwtSp)                                                                                | Temperatuurverschil ten opzichte van het actieve setpoint van een tweede compressor                                                | W | 1 |
|--------------------------------|---------------------------------------------------------------------------------------------------|----------------------------------------------------------------------------------------------------|---|---|
| 04<br>(Stage Up Delay)         | 1÷60 [min]                                                                                        | Minimale tijd tussen de inschakeling van de verschillende compressoren                                                             | W | 1 |
| 05<br>(Stage Down Delay)       | 0÷30 [min]                                                                                        | Minimale tijd tussen de uitschakeling van de verschillende compressoren                                                            | W | 1 |
| 06<br>(Evaporator Freeze)      | als apparaatmodus<br>= 1 or 3 -18 $\div$ 6 [°C]<br>als apparaatmodus<br>= 0 or 2 +2 $\div$ 6 [°C] | Definieert de minimale watertemperatuur voordat<br>het alarm van het systeem voor bevriezing van de<br>verdamper wordt geactiveerd | W | 2 |
| 07<br>(Low Pressure<br>Unload) | als apparaatmodus<br>= 1 or 3 150÷800<br>[kPa]<br>als apparaatmodus<br>= 0 or 2 600÷800<br>[kPa]  | Minimumdruk voordat de compressor begint met<br>ontlasten om de verdampingsdruk te verhogen                                        | W | 2 |

Het pad in de Web HMI interface is "Main Menu → View/Set Unit → Thermostatic Control".

# 3.10. External Alarm (Extern Alarm)

Het externe alarm is een digitaal contact dat gebruikt kan worden om de regeleenheid te informeren over een storing afkomstig van een met het systeem verbonden extern apparaat. Dit contact bevindt zich in de aansluitkast van de klant; afhankelijk van de configuratie kan dit contact enkel een gebeurtenis in het alarmlogboek of de stopzetting van het systeem genereren. De met het contact gekoppelde alarmlogica is:

| Status contact | Alarmstatus | Opmerking                                                                        |
|----------------|-------------|----------------------------------------------------------------------------------|
| Opened         | Alarm       | Het alarm wordt gegenereerd als het contact ten minste 5 seconden geopend blijft |
| (Geopend)      |             |                                                                                  |
| Closed         | No Alarm    | Het alarm wordt gereset zodra het contact gesloten wordt                         |
| (Gesloten)     |             |                                                                                  |

De configuratie wordt uitgevoerd vanaf pagina [15], zoals hieronder weergegeven:

| Menu | Parameter   | Bereik            | Beschrijving                                                                                                    |
|------|-------------|-------------------|----------------------------------------------------------------------------------------------------|
| 15   | 05          | 0 = No            | Extern alarm gedeactiveerd                                                                                                    |
|      | (Ext Alarm) | 1 = Event         | De configuratie van de gebeurtenis genereert een alarm in de<br>regeleenheid, maar het system blijft functioneren               |
|      |             | 2 = Rapid<br>Stop | De configuratie snelle stop genereert een alarm in de regeleenheid en voert een snelle stop van het systeem uit                 |
|      |             | 3 = Pumpdown      | De configuratie afzuiging genereert een alarm in de regeleenheid en voert een afzuigingsprocedure uit om het systeem te stoppen |

Het web HMI-pad voor de configuratie van het Externe alarm is: Commissioning -> Configuration -> Options

# 3.11. Unit Capacity (Capaciteit unit)

Informatie over de huidige en afzonderlijke capaciteiten van de circuits van het systeem zijn toegankelijk via het menu pagina [3].

| Menu | Parameter      | Bereik | Beschrijving                                          | R/W |
|------|----------------|--------|-------------------------------------------------------|-----|
| 03   | 00             | 0-     | Capaciteit circuit 1 in procenten                     | R   |
|      | (Circuit 1     | 100%   |                                                       |     |
|      | Capacity)      |        |                                                       |     |
|      | 01             | 02     | Aantal ventilatoren van circuit 1 die in bedrijf zijn | R   |
|      | (Circuit 1 Fan |        |                                                       |     |
|      | Stage)         |        |                                                       |     |
|      | 02             | 0-     | Snelheid ventilatoren van circuit 1 in procenten      | R   |
|      | (Circuit 1 Fan | 100%   |                                                       |     |
|      | Speed)         |        |                                                       |     |
|      | 03             | 0-     | Capaciteit circuit 2 in procenten                     | R   |
|      | (Circuit 2     | 100%   |                                                       |     |
|      | Capacity)      |        |                                                       |     |
|      | 04             | 02     | Aantal ventilatoren van circuit 2 die in bedrijf zijn | R   |

| (Circuit 2 Fan<br>Stage)       |            |                                                  |   |
|--------------------------------|------------|--------------------------------------------------|---|
| 05<br>(Circuit 2 Fan<br>Speed) | 0-<br>100% | Snelheid ventilatoren van circuit 2 in procenten | R |
| 06<br>(Total Unit<br>Current)  | A          | Som van de door het systeem geabsorbeerde stroom | R |

In de HMI-webinterface zijn een aantal van deze gegevens beschikbaar in de volgende paden:

- Main Menu  $\rightarrow$  View/Set Circuit  $\rightarrow$  Circuit 1 (or Circuit 2)  $\rightarrow$  Data
- Main Menu  $\rightarrow$  View/Set Circuit  $\rightarrow$  Circuit 1 (or Circuit 2)  $\rightarrow$  Fans
- Main Menu → View/Set Circuit → Circuit 1 (or Circuit 2) → Compressors

#### 3.12. Power Conservation (Energiebesparing)

In dit hoofdstuk worden de functies beschreven die gebruikt worden om het energieverbruik van het systeem te beperken:

- 1. Demand Limit (Vraagbeperking)
- 2. Current Limit (Stroombegrenzing)
- 3. Setpoint Reset (Instelpunt reset)

#### 3.12.1. Demand Limit (Vraagbeperking)

Door middel van de functie "Vraagbeperking" ("Demand Limit") kan het systeem beperkt worden naar een bepaalde maximale belasting. Het niveau van de capaciteitsbeperking wordt geregeld met behulp van een extern 0-10 V-signaal met een lineaire relatie, aangegeven op de onderstaande afbeelding. Een 0 V-signaal geeft het maximaal beschikbare vermogen aan, terwijl een 10 V-signaal het minimaal beschikbare vermogen aangeeft.

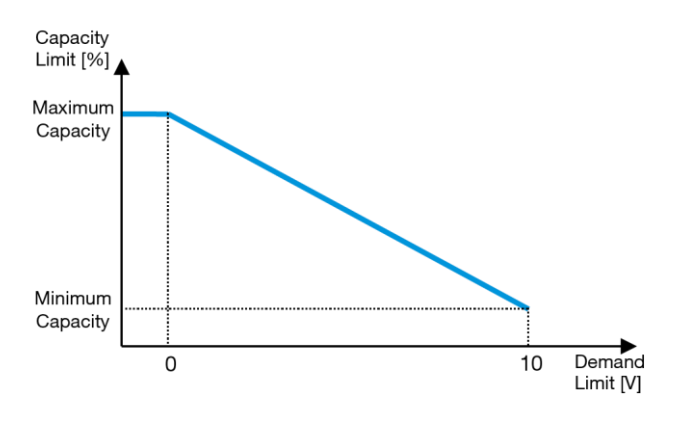

Grafiek 2 – Vraagbeperking [V] tegen Capaciteitslimiet [%]

Wij benadrukken dat het niet mogelijk is om het systeem uit te schakelen met de functie vraagbeperking, maar alleen om het systeem te ontlasten naar zijn minimale vermogen.

De optie kan worden geactiveerd via de interface van de HMI-eenheid in het menu [18] Energiebesparing, parameter 00:

| Menu | Parameter        | Bereik   | Beschrijving                                                 | R/W |
|------|------------------|----------|--------------------------------------------------------------|-----|
| 18   | 00               | 0-1      | Off = Demand Limit Disabled (Uit = vraagbeperking            | W   |
|      | (Demand Limit    | (Off-On) | uitgeschakeld)                                               |     |
|      | Enable)          |          | On = Demand Limit Enabled (In = vraagbeperking ingeschakeld) |     |
|      | 01               | 0-200A   | De maximale stroombegrenzing die het systeem kan bereiken.   | W   |
|      | (Current Lim Sp) |          |                                                              |     |

Ga voor de activering van deze optie in het HMI-webinterface naar **Main Menu** → **Commission Unit** → **Configuration** → en stel de Vraagbeperking(Demand Limit)-parameter in op Ja (Yes).

Alle informatie over deze functie wordt vermeld in het Main Menu  $\rightarrow$  View/Set Unit  $\rightarrow$  Power Conservation  $\rightarrow$  Demand Limit pagina in de HMI-webinterface.

#### 3.12.2. Current Limit (Stroombegrenzing)

Door middel van de functie voor stroombegrenzing kan het stroomverbruik van het systeem geregeld worden door de verbruikte stroom naar onder een specifieke limiet te brengen. Om de functie Stroombegrenzing te activeren, kan de gebruiker een Setpoint stroombegrenzing instellen dat lager is dan de Standaardwaarde, die is gedefinieerd via de HMI-

of BAS-communicatie. De stroomlimiet gebruikt een dode zone rond de feitelijke limietwaarde, zodat de toename van de capaciteit van de unit niet is toegestaan in deze dode zone. Als de unit-stroom boven de dode zone komt, wordt de capaciteit verminderd totdat deze zich weer binnen de dode zone bevindt. De dode zone van de stroomlimiet is 5% van de stroomlimiet. Het Setpoint stroombegrenzing is toegankelijk via de HMI, in het menu [18] Energiebesparing, parameter 01 (zie de vorige paragraaf).

Alle informatie over deze functie wordt vermeld in hetMain Menu → View/Set Unit → Power Conservation → Current Limit pagina in de HMI-webinterface.

### 3.12.3. Setpoint Reset (Reset Setpoint)

De functie "Reset Setpoint" kan het actieve setpoint van de gekoelde watertemperatuur te omzeilen wanneer zich bepaalde omstandigheden voordoen. Het doel van deze functie is de beperking van het energieverbruik van het systeem met de handhaving van een gelijk comfortniveau. Hiervoor zijn er drie verschillende besturingsstrategieën beschikbaar:

- Setpoint Reset by Outside Air Temperature (OAT) (Reset Setpoint door Buitenluchttemperatuur (OAT)
- Setpoint Reset by an external signal (0-10V) (Reset Setpoint door een extern signaal (0-10V)
- Setpoint Reset by Evaporator ΔT (EWT) (Reset Setpoint door verdamper ΔT (EWT)

Ga voor de instelling van de gewenste strategie voor de reset van het setpoint naar parametergroepnummer [20] "Reset Setpoint" volgens de onderstaande tabel:

| Menu | Parameter    | Bereik | Beschrijving | R/W |
|------|--------------|--------|--------------|-----|
| 20   | 00           | 0-3    | 0 = No       | W   |
|      | (Reset Type) |        | 1 = 0-10V    |     |
|      |              |        | 2 = DT       |     |
|      |              |        | 3 = OAT      |     |

Het pad in de HMI-webinterface om de gewenste strategie in te stellen is "Main Menu -> Commission Unit -> Configuration -> Options" en wijzig de parameter (Reset Setpoint)Setpoint Reset parameter.

| Parameter                                                                | Bereik | Beschrijving                                                       |
|--------------------------------------------------------------------------|--------|--------------------------------------------------------------------|
| LWT Reset No Rese                                                        |        | Reset setpoint niet geactiveerd                                    |
| 0-10V Reset setpoint geactiveerd door een extern signaal tussen 0 en 10V |        | Reset setpoint geactiveerd door een extern signaal tussen 0 en 10V |
|                                                                          | DT     | Reset setpoint geactiveerd door Watertemperatuur Verdamper         |
|                                                                          | OAT    | Reset Setpoint geactiveerd door Buitenluchttemperatuur             |

Elke strategie moet geconfigureerd worden (ook al is er een standaardconfiguratie beschikbaar) en de parameters kunnen worden ingesteld via het "Main Menu -> View/Set Unit -> Power Conservation -> Setpoint Reset" i het HMI-webinterface.

Denk eraan dat de parameters van een specifieke strategie pas beschikbaar zijn nadat de Reset Setpoint is ingesteld op een specifieke waarde en de regeleenheid opnieuw is gestart.

### 3.12.3.1. Setpoint Reset by OAT (Reset Setpoint door OAT)

L

Wanneer als Setpoint Reset de optie OAT wordt geselecteerd, wordt het actieve setpoint LWT (AS) berekend met de toepassing van een correctie van het basissetpoint, afhankelijk van de omgevingstemperatuur (OAT) en van de huidige bedrijfsmodus van het systeem (modus Verwarmen of Koelen). Er kunnen verschillende parameters worden geconfigureerd, en deze zijn toegankelijk via het menu Setpoint Reset, ga naar parametergroepnummer [20] "Reset Setpoint, volgens de volgende tabel:

| Menu | Parameter                      | Bereik        | Beschrijving                                                                                                    | R/W |
|------|--------------------------------|---------------|----------------------------------------------------------------------------------------------------|-----|
| 20   | 01<br>(Max Reset)              | 010 [°C]      | Max Reset Setpoint. Vertegenwoordigt de maximale temperatuurwijziging die door de selectie van de Reset Setpoint-logica veroorzaakt wordt op de LWT.                                                                             | W   |
|      | 03<br>(Max Reset<br>Cooling)   | 1030<br>[°C]  | Max Reset mogelijk voor het ELWT Setpoint in de Koelmodus.                                                                                                    | W   |
|      | 04<br>(Start Reset<br>Cooling) | 1030<br>[°C]  | Vertegenwoordigt de "drempelwaarde temperatuur" van de OAT<br>voor de activering van het reset LWT-setpoint, in koelmodus,<br>d.w.z. het LWT-setpoint wordt alleen overschreven als de OAT<br>de SRCooling bereikt/overschrijdt. | W   |
|      | 05<br>(Max Reset<br>Heating)   | -1010<br>[°C] | Max Reset mogelijk voor het ELWT Setpoint in de Verwarmingsmodus.                                                                                                    | W   |
|      | 06<br>(Start Reset<br>Heating) | -1010<br>[°C] | Vertegenwoordigt de "drempelwaarde temperatuur" van de OAT voor de activering van het reset LWT-setpoint, in                                                                                                    | W   |

| verwarmingsmodus, d.w.z. het LWT-setpoint wordt alleen     |
|------------------------------------------------------------|
| overschreven als de OAT de SRCooling bereikt/overschrijdt. |

Mits het systeem is ingesteld op de modus Koelen (modus Verwarmen) en hoe lager de omgevingstemperatuur daalt (de SROAT overschrijdt), hoe meer zal het actieve setpoint LWT (AS) toenemen (afnemen), tot de OAT de grenswaarde MAx Reset (MR) bereikt. Wanneer de OAT de MROAT overschrijdt, zal het actieve setpoint niet verder toenemen (afnemen) en stabiel op de maximale (minimale) waarde blijven, d.w.z. AS = LWT + MR(-MR).

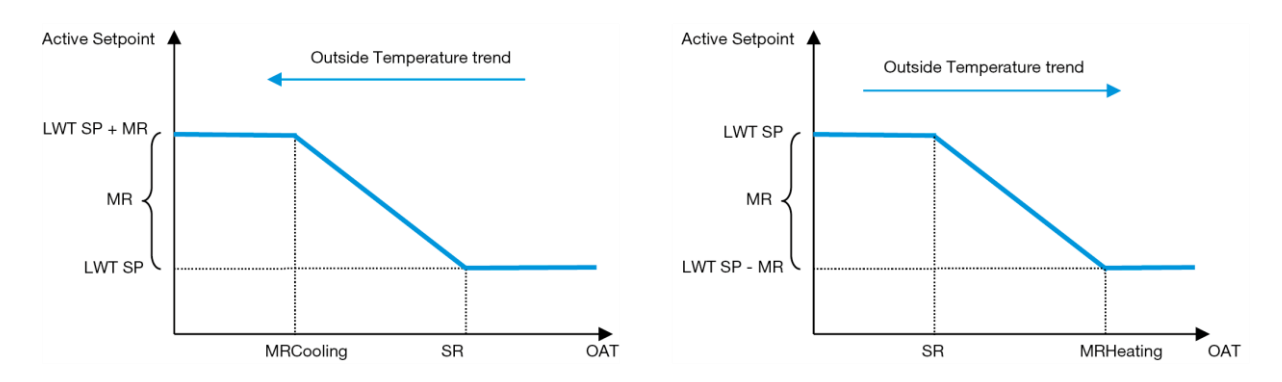

Grafiek 3 – Omgevingstemperatuur tegen Actief Setpoint - Koelmodus (links) / Verwarmingsmodus (rechts)

#### 3.12.3.2. Setpoint Reset by 0-10V signal (Reset Setpoint door 0-10V-signaal)

Wanneer als Reset Setpoint de optie 0-10V wordt geselecteerd, wordt het actieve setpoint LWT (AS) berekend met de toepassing van een correcte gebaseerd op een extern 0-10V-signaal: 0V komt overeen met een correctie van 0°C, d.w.z. AS = setpoint LWT, terwijl 10V overeenkomt met een correctie met de hoeveelheid van de maximale reset (MR), d.w.z. AS = setpoint LWT + MR(-MR), zoals aangegeven in de onderstaande tabel:

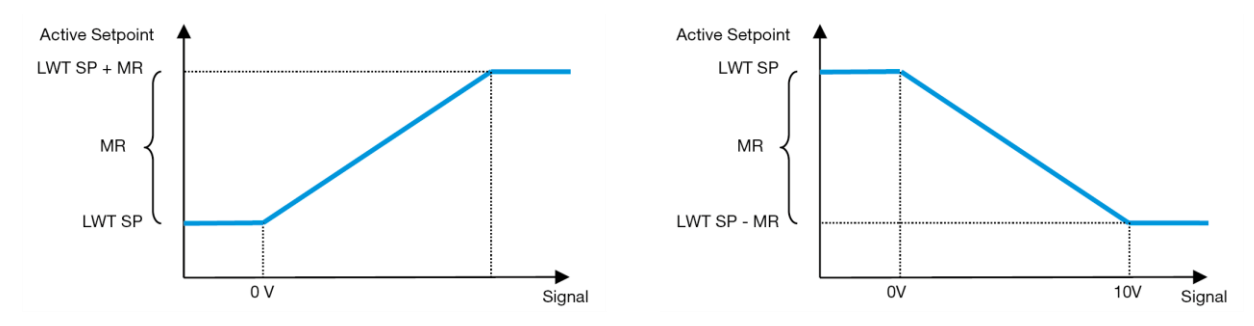

Grafiek 4 – Extern signaal 0-10V tegen Actief Setpoint - Modus Koelen (links) / Modus Verwarmen (rechts)

Er kunnen verschillende parameters worden geconfigureerd, en deze zijn toegankelijk via het menu Setpoint Reset, ga naar parametergroepnummer [16] "Reset Setpoint, volgens de volgende tabel:

| Menu | Parameter   | Bereik | Beschrijving                                                     | R/W |
|------|-------------|--------|------------------------------------------------------------------|-----|
| 20   | 01          | 010    | Max Reset Setpoint. Vertegenwoordigt de maximale                 | W   |
|      | (Max Reset) | [°C]   | temperatuurwijziging die door de selectie van de Reset Setpoint- |     |
|      |             |        | logica veroorzaakt wordt op de LWT.                              |     |

#### 3.12.3.3. Setpoint Reset by DT (Reset Setpoint door DT)

Wanneer als Reset Setpoint de optie DT wordt geselecteerd, wordt het actieve setpoint LWT (AS) berekend met de toepassing van een correctie gebaseerd op het temperatuurverschil  $\Delta T$  tussen de wateruitlaattemperatuur (LWT) en de waterinlaattemperatuur (terugkerend) van de verdamper (EWT). Wanneer het  $|\Delta T|$  kleiner wordt dan het setpoint  $\Delta T$  Start Reset (SR $\Delta T$ ), wordt het actieve setpoint LWT proportioneel verhoogd (modus Koelen) of verlaagd (modus Verwarmen) met een maximale waarde gelijk aan de parameter Maximale Reset (MR).

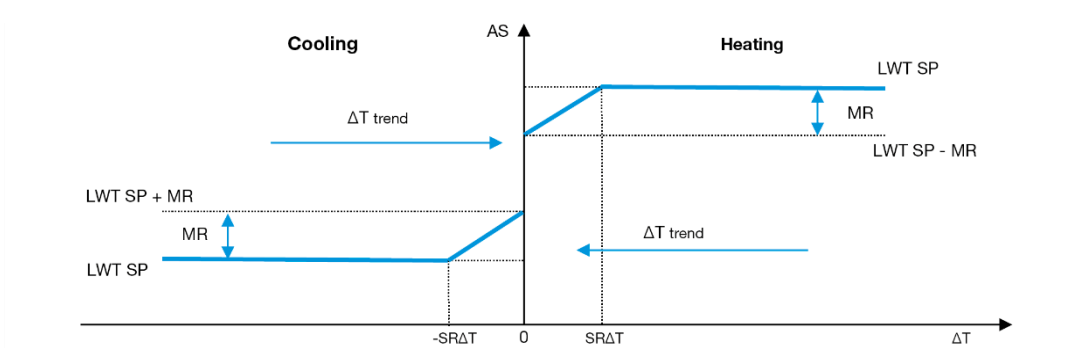

### Grafiek 5 – Verdamper ΔT tegen Actief Setpoint - Koelmodus (links) / Verwarmingsmodus (rechts)

Via het menu Setpoint Reset kunnen de verschillende onderstaande parameters worden ingesteld:

| Menu                                                                                                    | Parameter              | Bereik                                                                                                    | Beschrijving                                                                                                    | R/W |
|----------------------------------------------------------------------------------------------------|------------------------|----------------------------------------------------------------------------------------------------|----------------------------------------------------------------------------------------------------|-----|
| 20       01       010       Max Reset Setpoint. Vertegenwoordigt de temperatuurwijziging die door de selectie van de Res logica veroorzaakt wordt op de LWT. |                        | Max Reset Setpoint. Vertegenwoordigt de maximale temperatuurwijziging die door de selectie van de Reset Setpoint-logica veroorzaakt wordt op de LWT. | W                                                                                                    |     |
|                                                                                                    | 02<br>(Start Reset DT) | 010<br>[°C]                                                                                                    | Vertegenwoordigt de "drempelwaarde temperatuur" van de DT<br>voor de activering van het reset LWT-setpoint, d.w.z. het LWT-<br>setpoint wordt alleen overschreven als de DT de SRAT<br>bereikt/overschrijdt. | W   |

# 3.13. Controller IP Setup (Instelling IP regeleenheid)

De Regeleenheid IP-instelling kan worden geopend via menu [13], waar u kunt kiezen tussen statische of dynamische IP en handmatig het IP- en netwerkmasker kunt instellen.

| Menu                                                                              | Parameter     | Sub-<br>Parameter            | Beschrijving                                                             | R/W |
|-----------------------------------------------------------------------------------|---------------|------------------------------|--------------------------------------------------------------------------|-----|
| 13                                                                                | 00            | N/A                          | Off = DHCP uit                                                           | W   |
|                                                                                   | (DHCP)        |                              | De optie DHCP is gedeactiveerd.                                          |     |
|                                                                                   |               |                              | On = DHCP aan                                                            |     |
| De optie DHCP is geactiveerd                                                      |               | De optie DHCP is geactiveerd |                                                                          |     |
|                                                                                   | 01            | N/A                          | "XXX.XXX.XXX.XXX"                                                        | R   |
| (IP) Het huidige IP-adres. Nadat de parameter [13.01] is ingevoerd, schakelt de H |               |                              |                                                                          |     |
| automatisch tussen alle vier de velden voor het IP-adres.                         |               |                              |                                                                          |     |
| 02 N/A                                                                            |               | N/A                          | "XXX.XXX.XXX.XXX"                                                        | R   |
| (Mask) Het huidige Subnetmasker-adre                                              |               |                              | Het huidige Subnetmasker-adres. Nadat de parameter [13.02] is ingevoerd, |     |
|                                                                                   |               |                              | schakelt de                                                              |     |
|                                                                                   |               |                              | HMI automatisch tussen alle vier de Masker-velden.                       |     |
|                                                                                   | 03            | 00 IP#1                      | Definieert het eerste veld van het IP-adres                              | W   |
|                                                                                   | (Manual IP)   | 01 IP#2                      | Definieert het tweede veld van het IP-adres                              | W   |
|                                                                                   |               | 02 IP#3                      | Definieert het derde veld van het IP-adres                               | W   |
|                                                                                   |               | 03 IP#4                      | Definieert het vierde veld van het IP-adres                              | W   |
|                                                                                   | 04            | 00 Msk#1                     | Definieert het eerste veld van het Masker                                | W   |
|                                                                                   | (Manual Mask) | 01 Msk#2                     | Definieert het tweede veld van het Masker                                | W   |
|                                                                                   |               | 02 Msk#3                     | Definieert het derde veld van het Masker                                 | W   |
|                                                                                   |               | 03 Msk#4                     | Definieert het tweede vierde veld van het Masker                         | W   |

Ga voor de wijziging van de IP-netwerkconfiguratie van de MTIV als volgt te werk:

- ga naar het menu Settings
- stel de optie DHCP in op Off
- wijzig de adressen IP, Mask, Gateway, PrimDNS en ScndDNS, indien nodig, en let op voor de huidige netwerkinstellingen
- stel de parameter **Apply changes** in op **Yes** om de configuratie op te slaan en de MTIV-regeleenheid opnieuw te starten.

De standaard internetconfiguratie is:

| Parameter | Standaardwaarde |
|-----------|-----------------|
| IP        | 192.168.1.42    |
| Mask      | 255.255.255.0   |

| Gateway | 192.168.1.1 |
|---------|-------------|
| PrimDNS | 0.0.0.0     |
| ScndDNS | 0.0.0.0     |

Als DHCP is ingesteld op Aan en de MTIV-internetconfiguraties de volgende parameterwaarden weergeven, is er een probleem met de internetverbinding opgetreden (waarschijnlijk door een fysiek probleem, zoals het breken van de Ethernet-kabel).

| Parameter | Waarde          |
|-----------|-----------------|
| IP        | 169.254.252.246 |
| Mask      | 255.255.0.0     |
| Gateway   | 0.0.0.0         |
| PrimDNS   | 0.0.0.0         |
| ScndDNS   | 0.0.0.0         |

### 3.14. Daikin On Site

Daikin On Site-verbinding kan worden ingeschakeld en bewaakt via menu [12]:

| Menu | Parameter                    | Bereik        | Beschrijving                     | R/W | Psw |
|------|------------------------------|---------------|----------------------------------|-----|-----|
| 12   | 00 Off = verbinding uit      |               | DoS-verbinding is uitgeschakeld  | W   | 1   |
|      | (Enable) On = verbinding aan |               | DoS-verbinding is ingeschakeld   |     |     |
|      | 01 0-6 = Niet verbonden      |               | Werkelijke verbindingsstatus DoS | R   | 1   |
|      | (State)                      | 7 = Verbonden |                                  |     |     |

Voor het gebruik van de hulpfunctie DoS moet de klant het **Serial Number** aan Daikin meedelen en zicht abonneren op de DoS-service. Vervolgens is het op deze pagina mogelijk om:

- De DoS-verbinding te starten/stoppen
- De status van de verbinding met de DoS-service te controleren
- De optie voor externe update te activeren/deactiveren

In het onwaarschijnlijke geval dat de UC wordt vervangen, kan de verbinding met DoS worden overgedragen vanaf de oude naar de nieuwe PLC door enkel de huidige **Activation Key** aan Daikin mee te delen.

De Daikin on Site (DoS) pagina kan worden geopend door te navigeren door de HMI-webinterface, met pad Main Menu  $\rightarrow$  View/Set Unit  $\rightarrow$  Daikin On Site.

# 3.15. Date/Time (Datum/Tijd)

De regeleenheid van het apparaat kan de werkelijke datum en tijd opslaan die worden gebruikt voor de Tijdsinstelling, en kunnen worden gewijzigd in het menu [10] en [11]:

| Menu | Parameter | Bereik | Beschrijving                                              | R/W |
|------|-----------|--------|-----------------------------------------------------------|-----|
| 10   | 00        | 07     | Definieert de werkelijke dag die in de UC is              | W   |
|      | (Day)     |        | opgeslagen                                                |     |
|      | 01        | 012    | Definieert de werkelijke maand die in de UC is            | W   |
|      | (Month)   |        | opgeslagen W                                              |     |
|      | 02        | 09999  | Definieert het werkelijke jaar dat in de UC is opgeslagen | W   |
|      | (Year)    |        |                                                           |     |
| 11   | 00        | 024    | Definieert het werkelijke uur dat in de UC is opgeslagen  | W   |
|      | (Hour)    |        |                                                           |     |
|      | (Minute)  | 060    | Definieert de werkelijke minuut die in de UC is           | W   |
|      | 01        |        | opgeslagen                                                |     |

De Datum/Tijd-informatie vindt u in het pad "Main Menu → View/Set Unit → Date/Time".

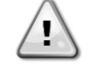

Denk eraan om regelmatig de batterij van de regeleenheid te controleren, opdat de datum en tijd altijd worden bijgewerkt, ook wanneer de elektriciteitsvoorziening ontbreekt. Raadpleeg hiervoor het hoofdstuk over onderhoud.

### 3.16. Master/Slave

Voor de integratie van het Master/Slave-protocol moet het adres worden geselecteerd voor elke eenheid die we willen regelen. In elk system kunnen we slechts één master en maximaal drie slaves hebben, en het juiste aantal slaves moet worden aangegeven. "SCM-adres" en "SCMaantal eenheden" kunnen worden geselecteerd via de parameters [15.04] en [15.07].

Merk op dat SCM niet compatibel is met de pompregelmodus VPF, DT en sanitair warm water.

| Menu                     | Parameter         | Beschrijving   | R/W |
|--------------------------|-------------------|----------------|-----|
| 15                       | 04                | 0 = Standalone | W   |
| (Customer Configuration) | (Address)         | 1 = Master     |     |
|                          |                   | 2 = Slave1     |     |
|                          |                   | 3 = Slave2     |     |
|                          |                   | 4 = Slave3     |     |
|                          | 07                | 0 = 2 eenheden | W   |
|                          | (Number of Units) | 1 = 3 eenheden |     |
|                          |                   | 2 = 4 eenheden |     |

Het adres en het Aantal eenheden kunnen ook worden ingesteld in het web HMI-pad "Main Menu  $\rightarrow$  Commission Unit  $\rightarrow$  Configuration  $\rightarrow$  Options".

De parameter Master Slave kan worden ingesteld op pagina [16], en is alleen beschikbaar in de Mastereenheid:

| Menu                     | Parameter                     | Bereik                                | R/W | Psw |
|--------------------------|-------------------------------|---------------------------------------|-----|-----|
| [16]                     | [16.00] Start Up Limit        | 0-5                                   | W   | 1   |
| Master/Slave             | [16.01] Shut Dn Limit         | 0-5                                   | W   | 1   |
| (Alleen beschikbaar voor | [16.02] Stage Up Time         | 0-20 min                              | W   | 1   |
| Mastereenheid)           | [16.03] Stage Dn Time         | 0-20 min                              | W   | 1   |
|                          | [16.04] Threshold             | 30-100                                | W   | 1   |
|                          | [16.05] PrioSlave#1           | 1-4                                   | W   | 1   |
|                          | [16.06] PrioSlave#2           | 1-4                                   | W   | 1   |
|                          | [16.07] PrioSlave#3           | 1-4                                   | W   | 1   |
|                          | [16.08] MasterPriority        | 1-4                                   | W   | 1   |
|                          | [16.09] Master Enable         | Off-On                                | W   | 1   |
|                          | [16.10] Standby Chiller       | Geen/Auto/Master/Slave1/Slave2/Slave3 | W   | 1   |
|                          | [16.11] Cycling Type          | Bedrijfsuren/Sequentie                | W   | 1   |
|                          | [16.12] Interval Time         | 1-365                                 | W   | 1   |
|                          | [16.13] Switch Time           | 1-24                                  | W   | 1   |
|                          | [16.14] <b>Temp</b>           | Off-On                                | W   | 1   |
|                          | Compensation                  |                                       |     |     |
|                          | [16.15] Tmp Cmp Time          | 0-600 minuten                         | W   | 1   |
|                          | [16.16] M/S Alarm Code        | 0511                                  | R   | 1   |
|                          | [16.17] <b>M/S UnitStates</b> | 00003333                              | R   | 1   |

Het pad in de web HMI-interface voor Master/Slave configuratie is "Main Menu  $\rightarrow$  Commission Unit  $\rightarrow$  Configuration  $\rightarrow$  Master/Slave".

Raadpleeg de specifieke documentatie voor meer informatie over dit onderwerp.

### 3.17. Unit Boost (Boost apparat)

De boost van het apparaat is de mogelijkheid om de maximale compressorfrequentie te verhogen om een hogere capaciteit te verkrijgen. Een eenheid met ingeschakelde boost wordt de MAX UITVOERING genoemd; in dit type apparaat wijzigt de UC automatisch het werkbereik van de compressor, afhankelijk van de afmetingen van het apparaat.

De boostmodus van de eenheid kan worden geselecteerd via parameter [15.00].

| Page                                                     | Parameter          | Bereik              | Beschrijving                                             | R/W | Psw |
|----------------------------------------------------------|--------------------|---------------------|----------------------------------------------------------|-----|-----|
| [15]<br>Customer<br>Configuration<br>(Klantconfiguratie) | 00<br>(Unit Boost) | 0-1<br>(Off-<br>On) | Off = Apparaat niet versterkt<br>On = Apparaat versterkt | W   | 1   |

Het pad in de web HMI-interface voor Boost apparaat is "Main Menu  $\rightarrow$  Commission Unit  $\rightarrow$  Options  $\rightarrow$  Unit Boost".

### 3.18. Fan Boost (Boost ventilator)

De maximale snelheid van de ventilatoren is gewoonlijk ingesteld op de nominale waarde. Wanneer Boost Ventilator is ingeschakeld, wordt de maximumsnelheid van alle ventilatoren verhoogd. De manier waarop de boost met modulatie op de reeks ventilatoren kan worden toegepast zijn:

• Fan Boost – Fixed (Boost ventilator – Vast)

De bovengrens van het modulatiebereik van de ventilatoren wordt verhoogd, onafhankelijk van de bedrijfsstatus van het apparaat. Deze boostmodus voor de ventilatoren is beschikbaar voor zowel de koelmodus als de warmtepompmodus.

Fan Boost – Automatic (Boost ventilator – Automatisch)
 De maximale snelheid van de ventilator wordt alleen onder bepaalde omstandigheden verhoogd, om de condensatiedruk in kritieke bedrijfsomstandigheden te verlagen. Dit is de reden dat de automatische modus van de optie Boost ventilator alleen beschikbaar is in de koelmodus.

De boostmodus voor de ventilator kan worden geselecteerd via parameter [15.01].

| Page                              | Parameter         | Bereik | Beschrijving                                                                                                    | R/W | Psw |
|-----------------------------------|-------------------|--------|----------------------------------------------------------------------------------------------------|-----|-----|
| [15]<br>Customer<br>Configuration | 01<br>(Fan Boost) | 0-2    | 0 = Ventilator niet versterkt<br>1 = Ventilator versterkt - Vast<br>2 = Ventilator verstrekt - Automatische<br>modus | W   | 1   |

Het pad in de web HMI-interface voor Boost ventilator is "Main Menu → Commission Unit → Options → Fan Boost".

# 3.19. IO Ext Module

Voor opties zoals Vraagbegrenzing, VPF, LWT Reset, Dubbel setpoint en Stille modus moet een IO-uitbreidingsmodule in het apparaat worden geïntegreerd. Om de UC in staat te stellen correct met deze andere module te communiceren en een communicatiestoring te herkennen, moet parameter [15.02[ worden ingesteld zoals hierboven getoond.

| Page                | Parameter       | Bereik   | Beschrijving  |                    | R/W | Psw |
|---------------------|-----------------|----------|---------------|--------------------|-----|-----|
| [15]                | 02              | 0-1      | Off =         | Uitbreidingsmodule | W   | 1   |
| Customer            | (IO EXT MODULE) | (Off-On) | uitgeschakeld |                    |     |     |
| Configuration       |                 |          | On =          | Uitbreidingsmodule |     |     |
| (Klantconfiguratie) |                 |          | uitgeschakeld |                    |     |     |

Het pad in de web HMI-interface voor IO Ext Module is "Main Menu → Commission Unit → Options → IO Ext Module".

# 3.20. Costant Heating Capacity (Constante verwarmingscapaciteit)

Deze functie heeft als doel de door de machine geleverde warmtecapaciteit onveranderd te houden als de omgevingstemperatuur daalt. Dit doel wordt bereikt door het verhogen van de maximale snelheid van de compressor, die door de UC automatisch wordt geregeld op basis van de omgevingstemperatuur, wat een onmiddellijke verhoging van de thermische capaciteit waarborgt. De functie voor Constante verwarming kan worden geactiveerd via parameter [15.06] van HMI.

| Pagina                            | Parameter               | Bereik          | Beschrijving                                                                                  | R/W | Psw |
|-----------------------------------|-------------------------|-----------------|-----------------------------------------------------------------------------------------------|-----|-----|
| [15]<br>Customer<br>Configuration | 06<br>(Costant Heating) | 0-1<br>(Off-On) | Off = constante verwarmingscapaciteit<br>uitgeschakeld<br>1 = constante verwarmingscapaciteit | W   | 1   |
| (Klantconfiguratie)               |                         |                 | ingeschakeld                                                                                  |     |     |

Het pad in de web HMI-interface voor Constante verwarmingscapaciteit is "Main Menu  $\rightarrow$  Commission Unit  $\rightarrow$  Options  $\rightarrow$  Costant Heating".

### 3.21. Domestic Hot Water (Sanitair warm water)

Deze functie kan worden gebruikt om de normale werking van het apparaat af te wisselen met het genereren van sanitair warm water. Tijdens "DHW"-bedrijf wordt de eenheid gestopt, wordt het watercircuit omgeleid door een 3WV en, wordt het apparaat opnieuw gestart om een tank op te warmen, waarin het sanitair warm water zich bevindt, totdat de ingestelde temperatuur wordt bereikt. Op dit punt gaat het apparaat weer in normaal bedrijf.

Voor deze functie is de juiste configuratie van de installatie en de instellingen van het apparat nodig, raadpleeg de specifieke documentatie.

De functie "sanitair warm water" ("Domestic Hot Water") kan worden ingeschakeld door het register [15.09].

| Page | Parameter          | Bereik          | Beschrijving                                     | R/W | Psw |
|------|--------------------|-----------------|--------------------------------------------------|-----|-----|
| [15] | 09<br>(DHW Enable) | 0-1<br>(Off-On) | Off = DHW uitgeschakeld<br>On = DHW ingeschakeld | W   | 1   |

| Customer            |  |  |  |
|---------------------|--|--|--|
| Configuration       |  |  |  |
| (Klantconfiguratie) |  |  |  |

Merk op dat DHW niet compatibel is met de pompregelmodus VPF, DT en SCM.

DHW activeren kan ook worden ingesteld in het web HMI-pad "Main Menu  $\rightarrow$  Commission Unit  $\rightarrow$  Configuration  $\rightarrow$  Options".

De parameters voor Sanitair warm water kunnen worden geconfigureerd op pagina [19]:

| Menu | Parameter                      | Bereik          | R/W | Psw |
|------|--------------------------------|-----------------|-----|-----|
| [19] | [19.00] Setpoint               | 0Max Heating Sp | W   | 1   |
| DHW  | [19.01] <b>Start Db</b>        | 010 °C          | W   | 1   |
|      | [19.02] <b>Delay</b>           | 0600min         | W   | 1   |
|      | [19.03] Temperature            | °C              | R   | 1   |
|      | [19.04] <b>3wv State</b>       | -               | R   | 1   |
|      | [19.05] DHW Alarm Code         | 03              | R   | 1   |
|      | [19.06] <b>3wv Type</b>        | 01              | W   | 1   |
|      | [19.07] <b>3wv Switch Time</b> | 0900sec         | W   | 1   |

Het pad in de web HMI-interface voor de configuratie van Sanitair warm water is "Main Menu  $\rightarrow$  Commission Unit  $\rightarrow$  Configuration  $\rightarrow$  DHW Settings".

### 3.22. Klantconfiguratie apparaat

Met uitzondering van fabrieksconfiguraties kan de klant het apparaat aanpassen afhankelijk van zijn behoeften en aangeschafte opties. De toegestane wijzigingen hebben betrekking op Boost apparaat, Boost ventilator, IO Ext module, HMI-type, Type pompregeling, SCM-adres, Extern alarm, Constante verwarmingscapaciteit, SCM aantal OF apparaten, Stille ventilatorsnelheid, Sanitair warm water.

Al deze klantconfiguraties voor het apparaat kunnen worden ingesteld op pagina [15].

| Page          | Parameter         | Bereik      | Beschrijving                                  | R/W | Ps<br>w |
|---------------|-------------------|-------------|-----------------------------------------------|-----|---------|
| [15]          | 00                | 0-1         | Off = Apparaat niet versterkt                 | W   | 1       |
| Customer      | (Unit Boost)      | (Off-       | On = Apparaat versterkt                       |     |         |
| Configuration |                   | On)         |                                               |     |         |
|               |                   | 0-2         | 0 = Ventilator niet versterkt                 | VV  | 1       |
|               | (Fan Boost)       |             | 1 = Ventilator Versterkt - Vast               |     |         |
|               | 02                | 0.1         | 2 = Ventilator Verstrekt - Automatische modus | 14/ | 1       |
|               | (TO Ext Module)   | 0-1<br>(Off | On = Ultiple ungeschakeld                     | vv  | 1       |
|               | (IO EXC MODULE)   | On)         |                                               |     |         |
|               | 03                | 0-3         | 0 =On-Off Mode (Aan-uit modus)                | W   | 1       |
|               | (Pump Ctrl Type)  |             | 1 = Fixed Speed (Vaste snelheid)              |     |         |
|               |                   |             | 2 = VPF                                       |     |         |
|               |                   |             | 3 = DeltaT modus                              |     |         |
|               | 04                | 0-4         | 0 = Standalone                                | W   | 1       |
|               | (SCM Address)     |             | 1 = Master                                    |     |         |
|               |                   |             | 2 = Slave1                                    |     |         |
|               |                   |             | 3 = Slave2                                    |     |         |
|               | 05                | 0.2         |                                               | 14/ | 1       |
|               | (External Alarm)  | 0-3         |                                               | vv  | I       |
|               |                   |             | 1 = Gebeurterins                              | -   |         |
|               |                   |             | 3 - A f nom nen                               | -   |         |
|               | 06                | 0-1         | Off – constante verwarmingscapaciteit         | W   | 1       |
|               | (Costant Heating) | (Off-       | uitgeschakeld                                 | **  | 1       |
|               | (                 | On)         | 1 = constante verwarmingscapaciteit           |     |         |
|               |                   |             | ingeschakeld                                  |     |         |
|               | 07                | 0-2         | 0 = 2 eenheden                                | W   | 1       |
|               | (SCM Number of    |             | 1 = 3 eenheden                                |     |         |
|               | Units)            |             | 2 = 4 eenheden                                |     |         |

| 08<br>( <b>Fan Silent Spd</b> ) | 500-<br>900 | Definieert de maximale ventilatorsnelheid in de stille modus | W | 1 |
|---------------------------------|-------------|--------------------------------------------------------------|---|---|
| 09                              | 0-1         | Off = DHW uitgeschakeld                                      | W | 1 |
| (DHW Enable)                    | (Off-       | On = DHW ingeschakeld                                        |   |   |
|                                 | On)         |                                                              |   |   |

Het pad in de Web HMI-interface voor Klantconfiguratie is "Main Menu → Commission Unit → Options".

### 3.23. Connectivity Kit & BMS Connection (Verbindingsset & BMS-verbinding)

BACnet MSTP

De UC heeft twee toegangspoorten voor communicatie via Modbus RTU / BACnet MSTP of Modbus / BACnet TCP-IPprotocol: RS485-poort en Ethernet-poort. Hoewel de RS485-poort exclusief is, is het op de TCP-IP-poort mogelijk om gelijktijdig te communiceren in zowel Modbus als BACnet. Het Modbus-protocol is standaard ingesteld op de RS485-poort, en toegang tot alle andere functies van BACnet MSTP/TCP-IP en Modbus TCPIP wordt ontgrendeld via EKRSCBMSactivering. Raadpleeg het Databook voor protocollen die niet compatibel zijn met andere functies van het apparaat.

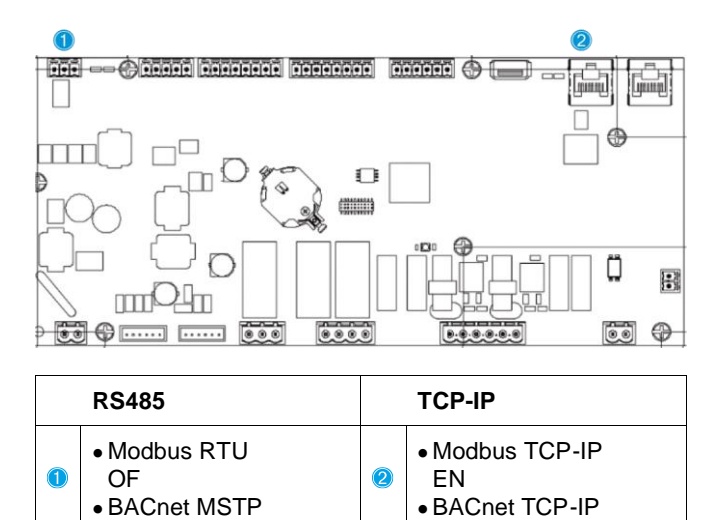

U kunt kiezen welk protocol u wilt gebruiken en de communicatieparameters voor beide poorten instellen op pagina [22].

| Page                                         | Parameter                                  | Bereik                               | Beschrijving                                                                                                    | R/W | Ps<br>w |
|----------------------------------------------|--------------------------------------------|--------------------------------------|----------------------------------------------------------------------------------------------------|-----|---------|
| 22<br>(Protocol                              | 00<br>(Mb Address)                         | 1-255                                | Definieert het UC-adres in het Modbus-netwerk.                                                                                                    | W   | 1       |
| Communication)<br>(Protocolcommu<br>nicatie) | 01<br>( <b>Mb BAUD</b> )                   | 0-1000                               | Definieert de Modbus-communicatiesnelheid in bps/100, en moet identiek zijn voor alle knooppunten van de bus.                                                                                                    | W   | 1       |
|                                              | 02<br>( <b>Mb Parity</b> )                 | 0 = Even<br>1 = Odd<br>2 = None      | Definieert de pariteit die wordt gebruikt in<br>Modbus-communicatie, en moet identiek zijn voor<br>alle knooppunten van de bus.                                                                                                    | W   | 1       |
|                                              | 03<br>( <b>Mb 2StopBit</b> )               | Off = 1 Stop-Bit<br>On = 2 Stop Bits | Definieert of 2 stopbits moeten worden gebruikt.                                                                                                    | W   | 1       |
|                                              | 04<br>(Mb Timeout)                         | 0-10                                 | Definieert de time-out in seconden voor de respons van de slave voordat een communicatiefout wordt gemeld.                                                                                                    | W   | 1       |
|                                              | 05<br>(BN Address)                         | 1-255                                | Definieert het UC-adres in het BacNET-netwerk.                                                                                                    | W   | 1       |
|                                              | 06<br>( <b>BN BAUD</b> )                   | 0-1000 Bps/100                       | Definieert de BacNET-communicatiesnelheid in bps/100, en moet identiek zijn voor alle knooppunten van de bus.                                                                                                    | W   | 1       |
|                                              | 07 BN 0-4.194.302<br>(Device ID) 0-(X.XXX) |                                      | Definieert de vier belangrijkste cijfers van de<br>apparaat-ID, die in een BACnet-netwerk wordt<br>gebruikt als de unieke identificatie van een<br>specifiek apparaat. De apparaat-ID voor elk<br>apparaat moet uniek zijn op het gehele BACnet-<br>netwerk. | W   | 1       |
|                                              | 08 BN<br>( <b>Device ID</b> )              | 0-4.194.302<br>0-(XXX)               | Definieert de drie minst belangrijke cijfers van de<br>apparaat-ID, die in een BACnet-netwerk wordt<br>gebruikt als de unieke identificatie van een<br>specifiek apparaat. De apparaat-ID voor elk                                                           | W   | 1       |

|                            |                                      | apparaat moet uniek zijn op het gehele BACnet-<br>netwerk.                                                                                                    |   |   |
|----------------------------|--------------------------------------|----------------------------------------------------------------------------------------------------|---|---|
| 09<br>( <b>BN Port</b> )   | 0-65535<br>0-(X)                     | Definieert het belangrijkste cijfer van de BACnet UDP-poort.                                                                                                    | W | 1 |
| 10<br>( <b>BN Port</b> )   | 0-65535<br>0-(-X.XXX)                | Definieert de vier minst belangrijkste cijfers van de BACnet UDP-poort.                                                                                               | W | 1 |
| 11<br>(BN Timeout)         | 0-10                                 | Definieert de time-out in seconden voor de respons voordat een communicatiefout wordt gemeld.                                                                         | W | 1 |
| 12<br>(License<br>Manager) | Off = Passive<br>On = Active         | Geeft de werkelijke status van EKRSCBMS weer.                                                                                                    | R | 1 |
| 13<br>(BacNETOverR         | Off = Passive<br>On = Active         | Definieert of het bacnet-protocol moet worden gebruikt in plaats modbus op de RS485-poort.                                                                            | W | 1 |
| 14<br>(BacNET-IP)          | Off = Passive<br>On = Active         | Definieert de activering van het BACnet TCP-IP-<br>protocol zodra EKRSCBMS is ontgrendeld.                                                                            | W | 1 |
| 15<br>(BasProtocol         | 0 = None<br>1 = Modbus<br>2 = Bacnet | Definieert welke protocolgegevens de UC in zijn logica in beschouwing neemt.                                                                                          | W | 1 |
| 16<br>(BusPolariza<br>n)   | Off = Passive<br>On = Active         | Definieer de activering van de interne<br>polarisatieweerstand van de UC. Deze moet<br>alleen voor de eerste eenheid van het network<br>worden ingesteld op "Active". | W | 1 |

Het pad in de HMI-webinterface om toegang te krijgen tot deze informatie is:

### • Main Menu $\rightarrow$ View/Set Unit $\rightarrow$ Protocols

### 3.24. Over het koelapparaat

De toepassingsversie en de BSP-versie vertegenwoordigen vormen de kern van de software die in de regeleenheid is geïnstalleerd. Pagina [22] is een alleen lezen-pagina, en bevat deze informatie.

| Page           | Parameter  | R/W | Psw |
|----------------|------------|-----|-----|
| 24             | 00         | R   | 0   |
| (About) (Over) | (App Vers) |     |     |
|                | 01         | R   | 0   |
|                | (BSP)      |     |     |

Het pad in de HMI-webinterface om toegang te krijgen tot deze informatie is:Main Menu → About Chiller

# 3.25. HMI-schermbeveiliging

Na 5 minuten wachttijd gaat de interface automatisch naar het menu Schermbeveiliging. Dit is een alleen lezen-menu dat bestaat uit 2 pagina's die om de 5 seconden worden gewisseld.

Tijdens deze fase worden de volgende parameters weergegeven:

| Parameter | Description                          |
|-----------|--------------------------------------|
| Page 1    | String Up = Wateruittredetemperatuur |
|           | String Dn = Werkelijk setpoint water |
| Page 2    | String Up = Capaciteit apparaat      |
| -         | String Dn = Apparaatmodus            |

Om het menu Schermbeveiliging af te sluiten, moet u op een van de vier HMI-knoppen drukken. De interface gaat terug naar pagina [0].

#### 3.26. Algemene werking van de regeleenheid

De belangrijkste beschikbare opdrachten van de regeleenheid zijn "Toepassing opslaan" ("Application Save") en "Wijzigingen toepassen" ("Apply Changes"). De eerste wordt gebruikt om de huidige configuratie van parameters in de UC op te slaan om te voorkomen dat deze verloren gaan als er een stroomstoring optreedt terwijl de tweede eenheid wordt gebruikt voor bepaalde parameters waarvoor de UC opnieuw gestart moet worden om te werken.

Deze opdrachten zijn toegankelijk vanuit menu [24]:

| Page       | Parameter       | Bereik                       | Beschrijving                                     | R/W | Ps |
|------------|-----------------|------------------------------|--------------------------------------------------|-----|----|
|            |                 |                              |                                                  |     | w  |
| 23<br>(UC) | 00<br>(AppSave) | Off = Passief<br>On = Actief | PLC voert een opdracht Toepassing<br>opslaan uit | W   | 1  |
|            | 01              | Off = Passief                | PLC voert een opdracht Wijzigingen               | W   | 1  |
|            | (Apply Changes) | On = Actief                  | toepassen uit                                    |     |    |

In de HMI-webinterface is Toepassing opslaan beschikbaar in de volgende paden: Main Menu -> Application Save

Het setpoint voor Wijzigingen toepassen kan worden ingesteld in het pad: Main Menu  $\rightarrow$  View/Set Unit  $\rightarrow$  Controller IP setup  $\rightarrow$  Settings

### 3.27. EKDAGBL - Restricted Application Definer (Beperkte applicatiebepaler)

Door de EKDAGBL-softwareoptie te activeren, blijven de grenswaarden van het systeem voldoen aan de Ecodesignrichtlijn, nr. 813/2013, en de norm EN14825:2018. Dienovereenkomstig voldoet de eenheid aan de definitie van Warmtepomp voor lage temperaturen. Zie de onderstaande grenswaarden.

### 3.28. Navigatietabel HMI-parameters

In deze tabel wordt de hele interfacestructuur van het hoofdmenu vermeld voor elke afzonderlijke parameter, met inbegrip van de schermbeveiligingspagina's. De HMI bestaat doorgaans uit pagina's met parameters die toegankelijk zijn via het hoofdmenu. In een paar gevallen is er een structuur met twee niveaus waar een pagina andere pagina's bevat in plaats van parameters; een duidelijk voorbeeld hiervan is pagina [17] die is gewijd aan het beheer van de Tijdsinstelling.

| Menu            | Parameter               | Sub-Parameter | R/W | PSW-<br>niveau |
|-----------------|-------------------------|---------------|-----|----------------|
| [0]<br>Password | [00.00] Enter PSW       | N/A           | W   | 0              |
| [1]<br>Unit     | [01.00] UEN             | N/A           | W   | 1              |
|                 | [01.01] C1EN            | N/A           | W   | 1              |
|                 | [01.02] C2EN            | N/A           | W   | 1              |
| [2]             | [02.00] Available Modes | N/A           | W   | 2              |
| Mode            | [2.01] Mode Source      | N/A           | W   | 0              |
|                 | [2.02] UnitCoolHeatSw   | N/A           | W   | 0              |
| [3]             | [03.00] C1_Cap          | N/A           | R   | 0              |
| Capacity        | [03.01] C1_FanStg       | N/A           | R   | 0              |
|                 | [03.02] C1_FanCap       | N/A           | R   | 0              |
|                 | [03.03] C2_Cap          | N/A           | R   | 0              |
|                 | [03.04] C2_FanStg       | N/A           | R   | 0              |
|                 | [03.05] C2_FanCap       | N/A           | R   | 0              |
|                 | [03.06] SumCurrent      | N/A           | R   | 0              |
| [4]             | [04.00] Sour            | N/A           | W   | 1              |
| Net             | [04.01] En              | N/A           | R   | 0              |
|                 | [04.02] C.SP            | N/A           | R   | 0              |
|                 | [04.03] H.SP            | N/A           | R   | 0              |
|                 | [04.04] Mode            | N/A           | R   | 0              |
|                 | [04.05] Current Limit   | N/A           | R   | 0              |
|                 | [04.06] Capacity Limit  | N/A           | R   | 0              |
| [5]             | [05.00] C1              | N/A           | W   | 0              |
| secp            | [05.01] C2              | N/A           | W   | 0              |
|                 | [05.02] H1              | N/A           | W   | 0              |
|                 | [05.03] H2              | N/A           | W   | 0              |
| [6]             | [06.00] In              | N/A           | R   | 0              |
| 1 mh2           | [06.01] Out             | N/A           | R   | 0              |
|                 | [06.02] OAT             | N/A           | R   | 0              |
|                 | [06.03] DT              | N/A           | R   | 0              |
|                 | [06.04] Syst            | N/A           | R   | 0              |
| [7]             | [07.00] Alarm List      | N/A           | R   | 0              |

| Menu                 | Parameter                                                                                                    | Sub-Parameter  | R/W       | PSW-   |
|----------------------|----------------------------------------------------------------------------------------------------|----------------|-----------|--------|
| ۵lms                 | [07 01] Alarm Clear                                                                                                  | NI/A           | ١٨/       | niveau |
|                      |                                                                                                    |                | VV<br>\\\ | 1      |
| Pump                 | [08.01] Standby Sneed                                                                                                |                |           | 1      |
|                      | [08.02] Sneed                                                                                                    |                | VV<br>D   | 1      |
|                      | [08.03] Max Speed                                                                                                    |                |           | 1      |
|                      | [08.04] Min Speed                                                                                                    |                |           | 1      |
|                      | [08.05] Sneed 1                                                                                                    |                |           | 1      |
|                      | [08.06] Speed 2                                                                                                    |                | ۷۷<br>۱۸/ | 1      |
|                      | [08.07] LoadPressDronSp                                                                                              |                | ۷۷<br>۱۸/ | 1      |
|                      | [08.08] EvapPressDropSp                                                                                              |                | ۷۷<br>۱۸/ | 1      |
|                      | [08.09] BypassValve state                                                                                            | N/A            | R         | 1      |
|                      | [08.10] LoadPD                                                                                                    | N/A            | R         | 1      |
|                      | [08.11] EvapPD                                                                                                    | N/A            | R         | 1      |
|                      | [08.12] Parameter Ti                                                                                                 | N/A            |           | 1      |
|                      | [08.13] Setpoint DT                                                                                                  |                | ۷۷<br>۱۸/ | 1      |
|                      | [08.14] Alarm Code                                                                                                   | N/A            | R         | 1      |
|                      | [08.16] Pump On Limit                                                                                                | N/A            | W         | 1      |
| [9]                  | [9.00] Startup                                                                                                    | N/A            | W         | 1      |
| Thermostatic control | [9.01] Shudown                                                                                                    | N/A            | W         | 1      |
|                      | [9.02] Stage up                                                                                                    | N/A            | W         | 1      |
|                      | [9.03] Stage down                                                                                                    | N/A            | W         | 1      |
|                      | [9.04] Stage up delay                                                                                                | N/A            | W         | 1      |
|                      | [9.05] Stage dn delay                                                                                                | N/A            | W         | 1      |
|                      | [9.06] Evap Freeze                                                                                                   | N/A            | W         | 2      |
|                      | [9.07] Low Press Unld                                                                                                | N/A            | W         | 2      |
| [10]                 | [10.00] Day                                                                                                    | N/A            | W         | 0      |
| Date                 | [10.01] Month                                                                                                    | N/A            | W         | 0      |
|                      | [10.02] Year                                                                                                    | N/A            | W         | 0      |
| [11]<br>Time         | [11.0] Hour                                                                                                    | N/A            | W         | 0      |
|                      | [11.1] Minute                                                                                                    | N/A            | W         | 0      |
| [12]<br>DoS          | [12.00] Enable                                                                                                    | N/A            | W         | 0      |
| 5407                 | [12.01] State                                                                                                    | N/A            | R         | 0      |
| [13]<br>IPst         | [13.00] DHCP                                                                                                    | N/A            | W         | 0      |
|                      | [13.01] ACUTAI IP                                                                                                    | N/A            | R         | 0      |
|                      | [13.02] ACTUAL MASK                                                                                                  | N/A            | R         | 0      |
|                      | [15.05] Manual IP                                                                                                    |                | R         | 0      |
|                      |                                                                                                    | [13.3.0] IP#1  | VV        | 0      |
|                      |                                                                                                    | [13.3.1] IP#2  | VV        | 0      |
|                      |                                                                                                    | [13.3.2] IP#3  | VV        | 0      |
|                      | [13 04] Manual Mask                                                                                                  | [13.3.3] IP#4  |           | 0      |
|                      |                                                                                                    | [13.4.0] Mek#1 |           | 0      |
|                      |                                                                                                    | [13.4.1] Msk#2 | ۷۷        | 0      |
|                      |                                                                                                    | [13.4.2] Msk#3 | W         | 0      |
|                      |                                                                                                    | [13.4.3] Msk#4 | W         | 0      |
| [15]                 | [15.00] Unit Boost                                                                                                   | N/A            | W         | 1      |
| Customer             | [15 01] Fan Boost                                                                                                    | N/A            | 10/       | 1      |
| configuration        | $\begin{bmatrix} 15.01 \end{bmatrix} \text{ rail boost}$ $\begin{bmatrix} 15.02 \end{bmatrix} \text{ TO Ext Module}$ |                | VV        | 1      |
|                      | [15.02] TO EXT MODULE                                                                                                |                | VV<br>\\/ | 1      |
|                      | [15.04] Address                                                                                                    |                | VV<br>\\/ | 1      |
|                      | LT2:04] AUGIC33                                                                                                    | IN/A           | vv        | 1      |

| Menu         | Parameter                   | Sub-Parameter    | R/W | PSW-<br>niveau |
|--------------|-----------------------------|------------------|-----|----------------|
|              | [15.05] Ext Alm             | N/A              | W   | 1              |
|              | [15.06] Cost. Heating       | N/A              | W   | 1              |
|              | [15.07] SCM Number of Units | N/A              | W   | 1              |
|              | [15.08] FanSilentSpd        | N/A              | W   | 1              |
|              | [15.09] DHW Enable          | N/A              | W   | 1              |
| [16]         | [16.00] Start Up Limit      | N/A              | W   | 1              |
| Master/Slave | [16.01] Shut Dn Limit       | N/A              | W   | 1              |
| Master Unit) | [16.02] Stage Up Time       | N/A              | W   | 1              |
|              | [16.03] Stage Dn Time       | N/A              | W   | 1              |
|              | [16.04] Threshold           | N/A              | W   | 1              |
|              | [16.05] PrioSlave#1         | N/A              | W   | 1              |
|              | [16.06] PrioSlave#2         | N/A              | W   | 1              |
|              | [16.07] PrioSlave#3         | N/A              | W   | 1              |
|              | [16.08] MasterPriority      | N/A              | W   | 1              |
|              | [16.09] Master Enable       | N/A              | W   | 1              |
|              | [16.10] Standby Chiller     | N/A              | W   | 1              |
|              | [16.11] Cycling Type        | N/A              | W   | 1              |
|              | [16.12] Interval Time       | N/A              | W   | 1              |
|              | [16.13] Switch Time         | N/A              | W   | 1              |
|              | [16.14] Temp Compensation   | N/A              | W   | 1              |
|              | [16.15] Tmp Cmp Time        | N/A              | W   | 1              |
|              | [16.16] M/S Alarm Code      | N/A              | R   | 1              |
|              | [16.17] M/S UnitStates      | N/A              | R   | 1              |
| [17]         | [17.00] Monday              |                  | W   | 1              |
| Scheduler    |                             | [17.0.0] Time 1  | W   | 1              |
|              |                             | [17.0.1] Value 1 | W   | 1              |
|              |                             | [17.0.2] Time 2  | W   | 1              |
|              |                             | [17.0.3] Value 2 | W   | 1              |
|              |                             | [17.0.4] Time 3  | W   | 1              |
|              |                             | [17.0.5] Value 3 | W   | 1              |
|              |                             | [17.0.6] Time 4  | W   | 1              |
|              |                             | [17.0.7] Value 4 | W   | 1              |
|              | [17.01] Tuesday             |                  | W   | 1              |
|              |                             | [17.1.0] Time 1  | W   | 1              |
|              |                             | [17.1.1] Value 1 | W   | 1              |
|              |                             | [17.1.2] Time 2  | W   | 1              |
|              |                             | [17.1.3] Value 2 | W   | 1              |
|              |                             | [17.1.4] Time 3  | W   | 1              |
|              |                             | [17.1.5] Value 3 | W   | 1              |
|              |                             | [17.1.6] Time 4  | W   | 1              |
|              |                             | [17.1.7] Value 4 | W   | 1              |
|              |                             |                  |     |                |
|              | [17.06] Sunday              |                  | W   | 1              |
|              |                             | [17.6.0] Time 1  | W   | 1              |
|              |                             | [17.6.1] Value 1 | W   | 1              |
|              |                             | [17.6.2] Time 2  | W   | 1              |
|              |                             | [17.6.3] Value 2 | W   | 1              |
|              |                             | [17.6.4] Time 3  | VV  | 1              |
|              |                             | [17.6.5] Value 3 | VV  | 1              |
|              |                             | [17.6.6] Time 4  | W   | 1              |

| Menu                 | Parameter                                       | Sub-Parameter                                                                                        | R/W | PSW-<br>niveau |
|----------------------|-------------------------------------------------|----------------------------------------------------------------------------------------------------|-----|----------------|
|                      |                                                 | [17.6.7] Value 4                                                                                     | W   | 1              |
| [18]                 | [18.00] Dem Lim EN                              | N/A                                                                                                  | W   | 1              |
| Power Conservation   | [18.01] Current Lim Sp                          | N/A                                                                                                  | W   | 1              |
| [19]                 | [19.00] Setpoint                                | N/A                                                                                                  | W   | 1              |
| DHW                  | [19.01] Start Db                                | N/A                                                                                                  | W   | 1              |
|                      | [19.02] Delay                                   | N/A                                                                                                  | W   | 1              |
|                      | [19.03] Temperature                             | N/A                                                                                                  | R   | 1              |
|                      | [19.04] 3wv State                               | N/A                                                                                                  | R   | 1              |
|                      | [19.05] DHW Alarm Code                          | N/A                                                                                                  | R   | 1              |
|                      | [19.06] 3WV Type                                | N/A                                                                                                  | W   | 1              |
|                      | [19.07] 3WV Switch Time                         | N/A                                                                                                  | W   | 1              |
| [20]                 | [20.00] Reset Type                              | N/A                                                                                                  | W   | 1              |
| Setpoint reset       | [20.01] Max Reset DT                            | N/A                                                                                                  | W   | 1              |
|                      | [20.02] Start Reset DT                          | N/A                                                                                                  | W   | 1              |
|                      | [20.03] Max Reset CH                            | N/A                                                                                                  | W   | 1              |
|                      | [20.04] Start Reset CH                          | N/A                                                                                                  | W   | 1              |
|                      | [20.05] Max Reset HP                            | N/A                                                                                                  | W   | 1              |
|                      | [20.06] Start Reset HP                          | N/A                                                                                                  | W   | 1              |
| [22]                 | [22.00] Mb Address                              | N/A                                                                                                  | W   | 1              |
| Protocol             | [22.01] Mb BAUD                                 | N/A                                                                                                  | W   | 1              |
| Communication        | [22.02] Mb Parity                               | N/A                                                                                                  | W   | 1              |
|                      | [22.03] Mb 2StopBit                             | N/A                                                                                                  | W   | 1              |
|                      | [22.04] Mb Timeout                              | N/A                                                                                                  | W   | 1              |
|                      | [22.05] BN Address                              | N/A                                                                                                  | W   | 1              |
|                      | [22.06] BN BAUD                                 | N/A                                                                                                  | W   | 1              |
|                      | [22.07] BN Device ID (X.XXX<br>)                | N/A                                                                                                  | W   | 1              |
|                      | [22.08] BN Device ID (<br>.XXX)                 | N/A                                                                                                  | W   | 1              |
|                      | [22.9] BN Port (X)                              | N/A                                                                                                  | W   | 1              |
|                      | [22.10] BN Port(-X.XXX)                         | N/A                                                                                                  | W   | 1              |
|                      | [22.11] BN Timeout                              | N/A                                                                                                  | W   | 1              |
|                      | [22.12] Licence Mngr                            | N/A                                                                                                  | R   | 1              |
|                      | [22.13] BacNETOverRS                            | N/A                                                                                                  | W   | 1              |
|                      | [22.14] BacNET-IP                               | N/A                                                                                                  | W   | 1              |
|                      | [22.15] BasProtocol                             | N/A                                                                                                  | W   | 1              |
|                      | [22.16] BusPolarization                         | N/A                                                                                                  | W   | 1              |
| [23]                 | [23.0] AppSave                                  | N/A                                                                                                  | W   | 1              |
|                      | [23.1] Apply Changes                            | N/A                                                                                                  | W   | 1              |
| [24]                 | [24.00] App Vers                                | N/A                                                                                                  | R   | 0              |
|                      | [24.01] BSP                                     | N/A                                                                                                  | R   | 0              |
| [25]<br>Screen Saver | - LWT (String Up)<br>- Setpoint Act (String Dn) | <ul> <li>Cap. app. (Tekenreeks<br/>omhoog)</li> <li>Huidige modus (Tekenreeks<br/>omlaag)</li> </ul> | R   | 0              |

### 4. ALARMEN EN PROBLEEMOPLOSSING

De UC beschermt het apparaat en de onderdelen tegen beschadiging onder abnormale omstandigheden. Alarmen kunnen worden onderverdeeld in alarmen voor afvoer en snelle stop. Afzuigingsalarmen worden geactiveerd wanneer het systeem of subsysteem ondanks abnormale bedrijfsomstandigheden een normale uitschakeling uit kan voeren. Snelle stop-alarmen worden geactiveerd wanneer de abnormale bedrijfsomstandigheden vereisen dat het hele systeem of subsysteem onmiddellijk gestopt wordt om mogelijke schade te voorkomen.

Wanneer een alarm optreedt, wordt het bijbehorende waarschuwingspictogram ingeschakeld.

 Als de Master/Slave- of VPF-functie is ingeschakeld, kan het waarschuwingspictogram knipperen met waarde van [07.00] nul. In deze gevallen is het apparaat ingeschakeld om te werken omdat het waarschuwingspictogram verwijst naar functiefouten, en geen fouten van het apparaat, maar registers [08.14] of [16.16] geven een waarde aan die groter is dan nul. Raadpleeg de specifieke documentatie voor het oplossen van problemen met de functies Master/Slave of VPF.

In geval van een alarm is het mogelijk om "Alarm WISSEN" te proberen via parameter [7.01], om het apparaat opnieuw op te starten.

Let op:

- Als het alarm aanhoudt, raadpleeg dan de tabel in het hoofdstuk "Alarmlijst: Overzicht" ("Alarm list overview") voor mogelijke oplossingen.
- Als het alarm blijft optreden na een handmatige reset, neemt dan contact op met uw lokale dealer.

### 4.1. Alarms List: Overview (Alarmlijst: Overzicht)

De HMI toont de actieve alarmen op de hiervoor bestemde pagina [7]. Zodra deze pagina wordt geopend, wordt het aantal actieve alarmen weergegeven. Op deze pagina kunt u door de volledige lijst met actieve alarmen bladeren en ook de optie "Alarm wissen" ("Alarm clear") uitvoeren.

| Page | Parameter                  | Beschrijving                                           | R/W | Psw |
|------|----------------------------|--------------------------------------------------------|-----|-----|
| [7]  | 00<br>(Alarm List)         | Overzicht alarmen HMI                                  | R   | 0   |
|      | 01<br><b>(Alarm Clear)</b> | Off = Alarmen behouden<br>On = Reset alarmen uitvoeren | W   | 1   |

The table of possible codes for parameter [7.00] is:

| Alarmtype      | HMI Code | Toewijzing alarmen    | Oorzaak                                                                     | Oplossing                                                                                                    |
|----------------|----------|-----------------------|-----------------------------------------------------------------------------|----------------------------------------------------------------------------------------------------|
| Unit (Eenheid) | U001     | UnitExternalEvent     | Extern signaal<br>toegewezen als door de<br>UC gedetecteerde<br>gebeurtenis | <ul> <li>Controleer de externe<br/>signaalbron van de klant</li> </ul>                                                                                                    |
|                | U002     | UnitOff TimeNotValid  | De datum- en tijdinstelling<br>van UC is niet goed<br>geconfigureerd        | <ul> <li>Controleer de configuratie<br/>van datum en tijd</li> <li>Neem contact op met uw<br/>lokale dealer</li> </ul>                                                                                                |
|                | U003     | UnitOff EvapWaterFlow | Storing watercircuit                                                        | <ul> <li>Controleer of<br/>waterstroming mogelijk is<br/>(open alle kleppen in het<br/>circuit)</li> <li>Controleer de aansluiting<br/>van de bedrading.</li> <li>Neem contact op met uw<br/>lokale dealer</li> </ul> |
|                | U004     | UnitOffEvapWaterTmpLo | Watertemperatuur onder de minimumgrens                                      | <ul> <li>Neem contact op met uw<br/>lokale dealer</li> </ul>                                                                                                    |
|                | U005     | UnitOffExternalAlarm  | Extern signaal<br>toegewezen als door de<br>UC gedetecteerd Alarm           | <ul> <li>Controleer de externe<br/>signaalbron van de klant</li> </ul>                                                                                                    |
|                | U006     | UnitOffEvpLvgWTempSen | Temperatuursensor niet<br>gedetecteerd                                      | <ul> <li>Controleer de aansluiting<br/>van de bedrading van de<br/>sensor</li> <li>Neem contact op met uw<br/>lokale dealer</li> </ul>                                                                                |
|                | U007     | UnitOffE∨pEntWTempSen | Temperatuursensor niet gedetecteerd                                         | <ul> <li>Controleer de aansluiting<br/>van de bedrading van de<br/>sensor</li> </ul>                                                                                                    |

|           |       |                       |                                                              | • | Neem contact op met uw<br>lokale dealer                                             |
|-----------|-------|-----------------------|--------------------------------------------------------------|---|-------------------------------------------------------------------------------------|
|           | U008  | UnitOffAmbTempSen     | Temperatuursensor niet                                       | • | Controleer de aansluiting<br>van de bedrading van de<br>sensor                      |
|           |       |                       | gedetecteera                                                 | • | Neem contact op met uw lokale dealer                                                |
|           | 11000 | BadDemand∟imitInput   | Gedetecteerd signaal                                         | • | Controleer het signaal dat<br>wordt toegepast op de UC<br>Controleer de aansluiting |
|           | 0009  |                       | buiten bereik                                                | • | van de bedrading.<br>Neem contact op met uw<br>lokale dealer                        |
|           |       |                       |                                                              | • | Controleer het signaal dat                                                          |
|           | U010  | BadSetPtOverrideInput | Gedetecteerd signaal<br>buiten bereik                        | • | Controleer de aansluiting<br>van de bedrading.                                      |
|           |       |                       |                                                              | • | Neem contact op met uw lokale dealer                                                |
|           |       |                       |                                                              | • | Controleer de DIP-switch<br>op de externe module                                    |
|           | U011  | OptionCtrlrCommFail   | Slechte communicatie<br>met externe I/O-module               | • | Controleer de aansluiting van de bedrading.                                         |
|           |       |                       |                                                              | • | Neem contact op met uw<br>lokale dealer                                             |
|           |       |                       |                                                              | • | Controleer de DIP-switch<br>op de ACS-module                                        |
|           | U012  | UnitOffACSCommFail    | Slechte ACS-<br>communicatie                                 | • | Controleer de aansluiting van de bedrading.                                         |
|           |       |                       |                                                              | • | Neem contact op met uw lokale dealer                                                |
|           | U013  | StartInhbtAmbTempLo   | Omgevingstemperatuur<br>onder de grenswaarde<br>gedetecteerd | • | Controleer of het apparaat                                                          |
|           |       |                       |                                                              |   | toegestane<br>omstandigheden                                                        |
|           | U014  | EvapPump1Fault        | Pompfout                                                     | • | Controleer de verbinding                                                            |
|           |       |                       |                                                              | • | Neem contact op met uw<br>lokale dealer                                             |
|           | U015  |                       | Slechte communicatie<br>omvormer pomp                        | • | Controleer alarm-<br>/waarschuwings-LED's op                                        |
|           |       |                       |                                                              |   | de omvormer van de<br>Pomp                                                          |
|           |       | PumpIn∨MbCommFail     |                                                              | • | Controleer de aansluiting<br>van de bedrading van de                                |
|           |       |                       |                                                              | _ | pompomvormer                                                                        |
|           |       |                       |                                                              | - | lokale dealer                                                                       |
|           |       |                       |                                                              | - | de [19.05] DHW<br>Alarmcode                                                         |
|           | U016  | UnitOffDHWAlarm       | Alarmen sanitair warm                                        | • | Controleer de status van<br>3WV sanitair warm water                                 |
|           |       |                       | water                                                        | • | Controleer de aansluiting van de 3WV bedrading                                      |
|           |       |                       |                                                              | - | Neem contact op met uw<br>lokale dealer                                             |
| Circuit 1 | C101  | C1Cmp1 OffPrRatioLo   | Drukverhouding onder de<br>minimumgrens                      | • | Neem contact op met uw<br>lokale dealer                                             |
|           | C102  | C1 OffNoPressChgStart | Geen drukverschil<br>gedetecteerd door UC                    | • | Neem contact op met uw lokale dealer                                                |
|           |       |                       | Slechte communicatie                                         | • | Controleer de aansluiting<br>van de bedrading van de                                |
|           | C103  | C1Fan OffVfdCommFail  | met de                                                       |   | ventilatoromvormer                                                                  |
|           |       |                       | ventilatoromvormer                                           |   | lokale dealer                                                                       |

|           | C104 | C1Cmp1 OffVfdCommFail  | Slechte communicatie<br>met de<br>compressoromvormer                       | •        | Controleer de aansluiting<br>van de bedrading van de<br>compressoromvormer<br>Neem contact op met uw<br>lokale dealer |  |  |  |  |  |
|-----------|------|------------------------|----------------------------------------------------------------------------|----------|----------------------------------------------------------------------------------------------------|--|--|--|--|--|
|           | C105 | C1Cmp1 OffEvpPressLo   | Verdampingsdruk onder minimumgrens                                         | •        | Neem contact op met uw<br>lokale dealer                                                                               |  |  |  |  |  |
|           | C106 | C1Cmp1 OffCndPressHi   | Condensatiedruk boven<br>maximumgrens                                      | •        | Neem contact op met uw<br>lokale dealer                                                                               |  |  |  |  |  |
|           | C107 | C1Cmp1 OffDischTmpHi   | Afvoertemperatuur boven maximumgrens                                       | •        | Neem contact op met uw<br>lokale dealer                                                                               |  |  |  |  |  |
|           | C108 | C1Cmp1 OffMtrAmpsHi    | Compressorstroom boven maximumgrens                                        | •        | Neem contact op met uw<br>lokale dealer                                                                               |  |  |  |  |  |
|           | C109 | C1 OffStartFailEvpPrLo | Geen verdampings- of<br>condensatiedruk<br>gedetecteerd bij het<br>starten | •        | Controleer de aansluiting<br>van de bedrading van de<br>sensoren<br>Neem contact op met uw<br>lokale dealer           |  |  |  |  |  |
|           | C110 | C1Cmp1 EvapPressSen    | Druksensor niet<br>gedetecteerd                                            | •        | Controleer de bedrading<br>en verbindingen van de<br>sensor<br>Neem contact op met uw<br>lokale dealer                |  |  |  |  |  |
|           | C111 | C1Cmp1 CondPressSen    | Druksensor niet<br>gedetecteerd                                            | •        | Controleer de aansluiting<br>van de bedrading van de<br>sensor<br>Neem contact op met uw<br>lokale dealer             |  |  |  |  |  |
|           | C112 | C1Cmp1 OffMotorTempHi  | Motortemperatuur boven maximumgrens                                        | •        | Controleer de aansluiting<br>van de bedrading.<br>Neem contact op met uw<br>lokale dealer                             |  |  |  |  |  |
|           | C113 | C1Cmp1 OffSuctTempSen  | Temperatuursensor niet<br>gedetecteerd                                     | •        | Controleer de aansluiting<br>van de bedrading van de<br>sensor<br>Neem contact op met uw<br>lokale dealer             |  |  |  |  |  |
|           | C114 | C1Cmp1 OffDischTmpSen  | Temperatuursensor niet gedetecteerd                                        | •        | Controleer de aansluiting<br>van de bedrading van de<br>sensor<br>Neem contact op met uw<br>lokale dealer             |  |  |  |  |  |
|           | C115 | C1 Failed Pumpdown     | Pumpdown procedure exedes maximum time                                     | •        | Neem contact op met uw<br>lokale dealer                                                                               |  |  |  |  |  |
|           | C116 | C1Cmp1 OffVfdFault     | Alarm<br>compressoromvormer<br>gedetecteerd                                | •        | Neem contact op met uw<br>lokale dealer                                                                               |  |  |  |  |  |
|           | C117 | C1 FanAlm              | Alarm ventilatoromvormer gedetecteerd                                      | •        | Neem contact op met uw<br>lokale dealer                                                                               |  |  |  |  |  |
|           | C118 | -                      | -                                                                          | -        |                                                                                                    |  |  |  |  |  |
|           | C119 | C1Cmp1 OffLowDiscSH    | Ontlading oververhitting onder minimumgrens                                | •        | Neem contact op met uw lokale dealer                                                                                  |  |  |  |  |  |
|           | C120 | C1Cmp1 OffMechPressHi  | Condensatordruk boven<br>grens voor mechanische<br>drukschakelaar          | •        | Mechanische reset van de<br>schakelaar<br>Neem contact op met uw<br>lokale dealer                                     |  |  |  |  |  |
| Circuit 2 | C201 | C2Cmp1 OffPrRatioLo    | Drukverhouding onder de minimumgrens                                       | •        | Neem contact op met uw<br>lokale dealer                                                                               |  |  |  |  |  |
|           | C202 | C2 OffNoPressChgStart  | Geen drukverschil gedetecteerd door UC                                     | •        | Neem contact op met uw lokale dealer                                                                                  |  |  |  |  |  |
|           | C203 | C2Fan OffVfdCommFail   | Slechte communicatie<br>met de<br>ventilatoromvormer                       | •<br>  • | Controleer de aansluiting<br>van de bedrading van de<br>ventilatoromvormer<br>Neem contact op met uw<br>lokale dealer |  |  |  |  |  |

| C204 | C2Cmp1 OffVfdCommFail  | Slechte communicatie<br>met de<br>compressoromvormer                       | <ul> <li>Controleer de aansluiting<br/>van de bedrading van de<br/>compressoromvormer</li> <li>Neem contact op met uw<br/>lokale dealer</li> </ul> |
|------|------------------------|----------------------------------------------------------------------------|----------------------------------------------------------------------------------------------------|
| C205 | C2Cmp1 OffEvpPressLo   | Verdampingsdruk onder<br>minimumgrens                                      | <ul> <li>Neem contact op met uw<br/>lokale dealer</li> </ul>                                                                                       |
| C206 | C2Cmp1 OffCndPressHi   | Condensatiedruk boven<br>maximumgrens                                      | <ul> <li>Neem contact op met uw<br/>lokale dealer</li> </ul>                                                                                       |
| C207 | C2Cmp1 OffDischTmpHi   | Afvoertemperatuur boven maximumgrens                                       | <ul> <li>Neem contact op met uw<br/>lokale dealer</li> </ul>                                                                                       |
| C208 | C2Cmp1 OffMtrAmpsHi    | Compressorstroom boven maximumgrens                                        | <ul> <li>Neem contact op met uw<br/>lokale dealer</li> </ul>                                                                                       |
| C209 | C2 OffStartFailEvpPrLo | Geen verdampings- of<br>condensatiedruk<br>gedetecteerd bij het<br>starten | <ul> <li>Check sensors wiring<br/>connection</li> <li>Neem contact op met uw<br/>lokale dealer</li> </ul>                                          |
| C210 | C2Cmp1 EvapPressSen    | Druksensor niet<br>gedetecteerd                                            | <ul> <li>Controleer de aansluiting<br/>van de bedrading van de<br/>sensor</li> <li>Neem contact op met uw<br/>lokale dealer</li> </ul>             |
| C211 | C2Cmp1 CondPressSen    | Druksensor niet<br>gedetecteerd                                            | <ul> <li>Controleer de aansluiting<br/>van de bedrading van de<br/>sensor</li> <li>Neem contact op met uw<br/>lokale dealer</li> </ul>             |
| C212 | C2Cmp1 OffMotorTempHi  | Motortemperatuur boven maximumgrens                                        | <ul> <li>Controleer de aansluiting<br/>van de bedrading.</li> <li>Neem contact op met uw<br/>lokale dealer</li> </ul>                              |
| C213 | C2Cmp1 OffSuctTempSen  | Temperatuursensor niet<br>gedetecteerd                                     | <ul> <li>Controleer de aansluiting<br/>van de bedrading van de<br/>sensor</li> <li>Neem contact op met uw<br/>lokale dealer</li> </ul>             |
| C214 | C2Cmp1 OffDischTmpSen  | Temperatuursensor niet<br>gedetecteerd                                     | <ul> <li>Controleer de aansluiting<br/>van de bedrading van de<br/>sensor</li> <li>Neem contact op met uw<br/>lokale dealer</li> </ul>             |
| C215 | C2 Failed Pumpdown     | De procedure voor het<br>leegpompen overschrijdt<br>de maximale tijd       | <ul> <li>Neem contact op met uw<br/>lokale dealer</li> </ul>                                                                                       |
| C216 | C2Cmp1 OffVfdFault     | Alarm<br>compressoromvormer<br>gedetecteerd                                | <ul> <li>Neem contact op met uw<br/>lokale dealer</li> </ul>                                                                                       |
| C217 | C2 FanAlm              | Alarm ventilatoromvormer gedetecteerd                                      | <ul> <li>Neem contact op met uw<br/>lokale dealer</li> </ul>                                                                                       |
| C218 | -                      | -                                                                          | -                                                                                                    |
| C219 | C2Cmp1 OffLowDiscSH    | Ontlading oververhitting onder minimumgrens                                | <ul> <li>Neem contact op met uw<br/>lokale dealer</li> </ul>                                                                                       |
| C220 | C2Cmp1 OffMechPressHi  | Condensatordruk boven<br>grens voor mechanische<br>drukschakelaar          | <ul> <li>Mechanische reset van de schakelaar</li> <li>Neem contact op met uw lokale dealer</li> </ul>                                              |

In de HMI-webinterface zijn deze gegevens beschikbaar in de volgende paden: Main Menu > Alarms > Alarm List

# 4.2. Probleemoplossing

Als een van de volgende storingen optreedt, de hieronder beschreven maatregelen nemen en contact opnemen met uw dealer.

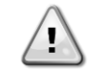

Stop de werking en schakel de stroom uit als er iets ongewoons gebeurt (brandgeur enz.). Als u het apparaat onder dergelijke omstandigheden in werking laat, kan dit leiden tot breuk, elektrische schokken of brand. Neem contact op uw dealer. Het systeem moet worden gerepareerd door een gekwalificeerde onderhoudsmonteur:

| Storing                                                                                                    | Meting                                              |  |  |  |  |  |  |  |  |  |
|----------------------------------------------------------------------------------------------------|-----------------------------------------------------|--|--|--|--|--|--|--|--|--|
| Als een veiligheidsvoorziening zoals een zekering,<br>stroomonderbreker of een aardlekschakelaar regelmatig<br>wordt geactiveerd of de AAN/UIT-schakelaar niet goed<br>werkt. | De hoofdstroomschakelaar uitzetten.                 |  |  |  |  |  |  |  |  |  |
| Als water uit het apparaat lekt.                                                                                                    | De werking stoppen.                                 |  |  |  |  |  |  |  |  |  |
| De bedieningsschakelaar werkt niet goed.                                                                                                    | Het apparaat uitzetten.                             |  |  |  |  |  |  |  |  |  |
| Als het bedrijfslampje knippert en een storingscode op het<br>displav van de gebruikersinterface verschiint.                                                                  | Informeer uw installateur en meldt de storingscode. |  |  |  |  |  |  |  |  |  |

Als het systeem niet naar behoren werkt en er geen sprake is van een van de bovengenoemde gevallen, en geen van de bovengenoemde storingen kan worden waargenomen, het systeem dan onderzoeken door de volgende procedure te volgen.

| Storing                                                    | Meting                                                                                                    |
|------------------------------------------------------------|----------------------------------------------------------------------------------------------------|
| Het display van de afstandsbediening is uit.               | <ul> <li>Controleer of er geen stroomstoring is. Wacht tot<br/>de stroom is hersteld. Als er tijdens het gebruik<br/>een stroomstoring optreedt, start het systeem<br/>onmiddellijk nadat de stroom is hersteld<br/>automatisch opnieuw op.</li> <li>Controleer of er geen zekering is doorgebrand of<br/>de stroomonderbreker is geactiveerd. Vervang<br/>de zekering of reset de stroomonderbreker.</li> <li>Controleer of de stroomvoorziening het juiste<br/>kWh-vermogen heeft.</li> </ul> |
| Er wordt een foutcode weergegeven op de afstandsbediening. | Raadpleeg uw lokale dealer. Zie "4.1 Alarmlijst: Overzicht" voor een gedetailleerde lijst met foutcodes.                                                                                                    |

# Opmerkingen

|      | <br> |  |  |  |  |  |  |  |  |  |  |  |  |  |  |  |  |
|------|------|--|--|--|--|--|--|--|--|--|--|--|--|--|--|--|--|
|      | <br> |  |  |  |  |  |  |  |  |  |  |  |  |  |  |  |  |
|      |      |  |  |  |  |  |  |  |  |  |  |  |  |  |  |  |  |
|      | <br> |  |  |  |  |  |  |  |  |  |  |  |  |  |  |  |  |
|      | <br> |  |  |  |  |  |  |  |  |  |  |  |  |  |  |  |  |
|      |      |  |  |  |  |  |  |  |  |  |  |  |  |  |  |  |  |
|      |      |  |  |  |  |  |  |  |  |  |  |  |  |  |  |  |  |
|      |      |  |  |  |  |  |  |  |  |  |  |  |  |  |  |  |  |
|      |      |  |  |  |  |  |  |  |  |  |  |  |  |  |  |  |  |
|      |      |  |  |  |  |  |  |  |  |  |  |  |  |  |  |  |  |
|      |      |  |  |  |  |  |  |  |  |  |  |  |  |  |  |  |  |
|      |      |  |  |  |  |  |  |  |  |  |  |  |  |  |  |  |  |
|      |      |  |  |  |  |  |  |  |  |  |  |  |  |  |  |  |  |
|      |      |  |  |  |  |  |  |  |  |  |  |  |  |  |  |  |  |
|      |      |  |  |  |  |  |  |  |  |  |  |  |  |  |  |  |  |
|      |      |  |  |  |  |  |  |  |  |  |  |  |  |  |  |  |  |
|      |      |  |  |  |  |  |  |  |  |  |  |  |  |  |  |  |  |
|      |      |  |  |  |  |  |  |  |  |  |  |  |  |  |  |  |  |
|      |      |  |  |  |  |  |  |  |  |  |  |  |  |  |  |  |  |
|      |      |  |  |  |  |  |  |  |  |  |  |  |  |  |  |  |  |
|      | <br> |  |  |  |  |  |  |  |  |  |  |  |  |  |  |  |  |
| <br> | <br> |  |  |  |  |  |  |  |  |  |  |  |  |  |  |  |  |
|      | <br> |  |  |  |  |  |  |  |  |  |  |  |  |  |  |  |  |
|      | <br> |  |  |  |  |  |  |  |  |  |  |  |  |  |  |  |  |
|      | <br> |  |  |  |  |  |  |  |  |  |  |  |  |  |  |  |  |
|      |      |  |  |  |  |  |  |  |  |  |  |  |  |  |  |  |  |
|      |      |  |  |  |  |  |  |  |  |  |  |  |  |  |  |  |  |
|      |      |  |  |  |  |  |  |  |  |  |  |  |  |  |  |  |  |
|      |      |  |  |  |  |  |  |  |  |  |  |  |  |  |  |  |  |
|      |      |  |  |  |  |  |  |  |  |  |  |  |  |  |  |  |  |
|      |      |  |  |  |  |  |  |  |  |  |  |  |  |  |  |  |  |
|      |      |  |  |  |  |  |  |  |  |  |  |  |  |  |  |  |  |
|      |      |  |  |  |  |  |  |  |  |  |  |  |  |  |  |  |  |
|      |      |  |  |  |  |  |  |  |  |  |  |  |  |  |  |  |  |
|      |      |  |  |  |  |  |  |  |  |  |  |  |  |  |  |  |  |
|      |      |  |  |  |  |  |  |  |  |  |  |  |  |  |  |  |  |
|      |      |  |  |  |  |  |  |  |  |  |  |  |  |  |  |  |  |
|      |      |  |  |  |  |  |  |  |  |  |  |  |  |  |  |  |  |
|      |      |  |  |  |  |  |  |  |  |  |  |  |  |  |  |  |  |
|      |      |  |  |  |  |  |  |  |  |  |  |  |  |  |  |  |  |
|      |      |  |  |  |  |  |  |  |  |  |  |  |  |  |  |  |  |
|      |      |  |  |  |  |  |  |  |  |  |  |  |  |  |  |  |  |
|      |      |  |  |  |  |  |  |  |  |  |  |  |  |  |  |  |  |
| _    |      |  |  |  |  |  |  |  |  |  |  |  |  |  |  |  |  |
|      |      |  |  |  |  |  |  |  |  |  |  |  |  |  |  |  |  |
|      |      |  |  |  |  |  |  |  |  |  |  |  |  |  |  |  |  |

Deze publicatie is opgesteld voor het verstrekken van informatie, maar vormt geen bindend aanbod door Daikin Applied Europe S.p.A. Daikin Applied Europe S.p.A. heeft de inhoud van deze publicatie naar beste weten opgesteld. Er wordt geen expliciete of impliciete garantie verstrekt met betrekking tot de volledigheid, de nauwkeurigheid, de betrouwbaarheid of de geschiktheid van de inhoud, de producten en de diensten die in dit document worden vermeld. De specificaties kunnen worden gewijzigd zonder voorafgaande waarschuwing. Raadpleeg de gegevens die op het moment van bestelling verstrekt zijn. Daikin Applied Europe S.p.A. wijst uitdrukkelijk de aansprakelijkheid af voor rechtstreekse of onrechtstreekse schade, in de breedste zin van het woord, die afkomstig is van of betrekking heeft op het gebruik en/of de interpretatie van dit document. Alle inhoud is auteursrechtelijk beschermd door Daikin Applied Europe S.p.A.

# DAIKIN APPLIED EUROPE S.p.A.

Via Piani di Santa Maria, 72 - 00072 Ariccia (Roma) - Italy Tel: (+39) 06 93 73 11 - Fax: (+39) 06 93 74 014 http://www.daikinapplied.eu